# Bedienungsanleitung

Labor-pH-Meter 765

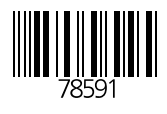

Knick > Elektronische Meßgeräte GmbH & Co. P.O.Box 37 04 15 D-14134 Berlin Germany

Tel: +49 (0) 30-80191-0 Fax: +49 (0) 30-80191-200 www.knick.de knick@knick.de

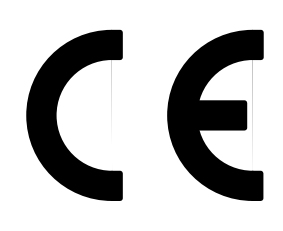

#### Gewährleistung

Innerhalb von 3 Jahren ab Lieferung auftretende Mängel werden bei freier Anlieferung im Werk kostenlos behoben. Zubehörteile: 1 Jahr

Änderungen vorbehalten

# Inhaltsverzeichnis

| Hinweise zur BedienungsanleitungII                                                                                                    |
|----------------------------------------------------------------------------------------------------|
| Sicherheitshinweise III                                                                                                    |
| EG-Konformitätserklärung IV                                                                                                    |
| 1 Das Labor-pH-Meter 765                                                                                                    |
| Lieferumfang                                                                                                    |
| 2 Bedienung                                                                                                    |
| Der Geräteaufbau2Allgemeines zur Bedienung3Anschließen und in Betrieb nehmen6Die Parametrier-Ebene10Die Kalibrier-Ebene18Die Diagnose-Ebene21Der Schreiberausgang Trueline <sup>®</sup> 30Die serielle Schnittstelle31Standardeinstellung für Labor-Drucker ZU 024432Der Befehlssatz der seriellen Schnittstelle32 |
| 3 Fehlerdiagnose                                                                                                    |
| Die Fehlermeldungen41                                                                                                    |
| Anhang                                                                                                    |
| Lieferprogramm                                                                                                    |
| Fachbegriffe                                                                                                    |
| Index                                                                                                    |

### Hinweise zur Bedienungsanleitung

#### Warnungen und Hinweise

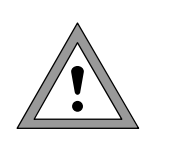

Mit diesem Zeichen versehene Anweisungen müssen Sie zu Ihrer eigenen Sicherheit unbedingt befolgen! Eine Mißachtung kann zu Verletzungen führen.

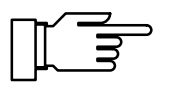

Hinweise geben Ihnen wichtige Informationen, auf die Sie bei der Handhabung des Gerätes unbedingt achten sollten.

#### Typische Darstellungen

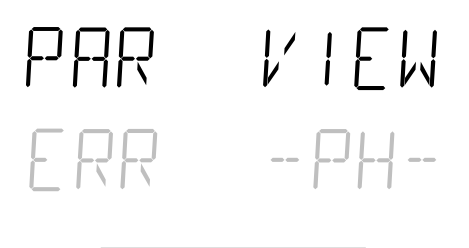

on/standby

Anzeigenbeispiel.

Eine graue Darstellung des Anzeigentextes weist auf eine blinkende Anzeige hin.

Tasten, deren Funktion beschrieben wird.

Kennzeichnungen im Text

Verweise auf Tasten werden im Text fett gedruckt,

z. B. meas, print,  $\blacktriangle$ ,  $\triangleright$ ,  $\triangledown$ , ..., enter.

## Sicherheitshinweise

### **Unbedingt lesen und beachten!**

Vor dem Anschließen des Gerätes an die Hilfsenergie ist sicherzustellen, daß die Spannung mit der Angabe auf dem Typschild des Gerätes übereinstimmt.

Beim Öffnen des Gerätes werden spannungsführende Teile freigelegt. Daher soll das Gerät nicht geöffnet werden. Falls eine Reparatur erforderlich wird, senden Sie das Gerät ins Werk ein.

Muß das Gerät dennoch in Ausnahmefällen geöffnet werden, ist es zuvor von allen Spannungsquellen zu trennen. Stellen Sie sicher, daß der Netzstecker gezogen ist.

Eine Reparatur oder ein Abgleich eines geöffneten, unter Spannung stehenden Gerätes darf nur von einer Fachkraft vorgenommen werden, die mit den damit verbundenen Gefahren vertraut ist.

Beachten Sie, daß bei geöffnetem Gerät an berührbaren Teilen eine lebensgefährliche Spannung liegen kann.

Das Gerät muß außer Betrieb genommen und gegen unbeabsichtigten Betrieb gesichert werden, wenn angenommen werden muß, daß ein gefahrloser Betrieb nicht mehr möglich ist.

Gründe für diese Annahme sind:

- sichtbare Beschädigung des Gerätes
- Ausfall der elektrischen Funktion
- längere Lagerung bei Temperaturen über 70°C
- schwere Transportbeanspruchungen

Bevor das Gerät wieder in Betrieb genommen wird, ist eine fachgerechte Stückprüfung nach DIN EN 61010 Teil 1 durchzuführen. Diese Prüfung sollte bei uns im Werk vorgenommen werden.

|                                                                                                    |                                                                                                    | Knick >                                                                                                    |
|----------------------------------------------------------------------------------------------------|----------------------------------------------------------------------------------------------------|----------------------------------------------------------------------------------------------------|
|                                                                                                    | EG-Konformitätserklärung<br>EC Declaration of Conformi<br>Déclaration de Conformité (                                                                         | ty GmbH & Co. KG<br>Beuckestr. 22<br>CE D-14163 Berlin                                                                                      |
| Dokument-Nr. / Document No. /<br>No. document                                                                                | EG90817A                                                                                                    | Aufbewahrung / Keeping / Garde en dépôt<br>Jürgen Cammin (KB)                                                                               |
| Wir, die / We, / Nous,                                                                                                    | Knick Elektronische Messgeräte GmbH & Beuckestr. 22, D-14163 Berlin                                                                                           | Co. KG                                                                                                    |
|                                                                                                    | erklären in alleiniger Verantwortung, daß dies<br>declare under our sole responsibility that the p<br>déclarons sous notre seule responsabilité que           | es Produkt / diese Produkte,<br>product / products,<br>ele produit / les produits,                                                          |
| Produktbezeichnung /<br>Product identification /<br>Désignation du produit                                                   | Labor-pH-Meter 765, Opt                                                                                                    |                                                                                                    |
| auf welche(s) sich diese Erklärung bez<br>to which this declaration relates is/are<br>auquel/auxquels se réfère cette déclar | ieht, mit allen wesentlichen Anforderungen der fo<br>n conformity with all essential requirements of the<br>ation est/sont conforme(s) aux exigences essentio | lgenden Richtlinien des Rates übereinstimmen:<br>Council Directives relating to:<br>elles de la Directives du Conseil relatives à:          |
| Niederspannungs-Richtlinie /<br>Low-voltage directive /<br>Directive basse tension                                           | 2006/95/EG                                                                                                    | Jahr der Anbringung der CE-Kennzeichnung / <b>1995</b><br>Year in which the CE marking was affixed /<br>L'année d'apposition du marquage CE |
| Harmonisierte Normen / Harmonised<br>Standards / Normes harmonisées                                                          | EN 61010-1: 2001                                                                                                    |                                                                                                    |
| EMV-Richtlinie / EMC directive /<br>Directive CEM                                                                            | 2004/108/EG                                                                                                    |                                                                                                    |
| Norm / Standard / Norme                                                                                                    | EN 61326-1: 2006<br>EN 61326-2-3: 2006                                                                                                    |                                                                                                    |
| Ausstellungsort, -datum /<br>Place and date of issue /<br>Lieu et date d'émission                                            | Berlin, 17.08.2009                                                                                                    |                                                                                                    |
|                                                                                                    | Knick Elektronische Messgeräte GmbH & 0                                                                                                    | Co. KG                                                                                                    |
|                                                                                                    |                                                                                                    | ppa.                                                                                                    |
|                                                                                                    | Wolfgang Fèucht<br>(Geschäftsführer / C.T.O.)                                                                                                    | Bernhard Kusig<br>(Vice President Marketing/Sales)                                                                                          |
|                                                                                                    |                                                                                                    |                                                                                                    |
|                                                                                                    |                                                                                                    |                                                                                                    |
|                                                                                                    |                                                                                                    |                                                                                                    |
|                                                                                                    |                                                                                                    |                                                                                                    |
|                                                                                                    |                                                                                                    |                                                                                                    |
|                                                                                                    |                                                                                                    |                                                                                                    |
|                                                                                                    |                                                                                                    |                                                                                                    |

## 1 Das Labor-pH-Meter 765

## Lieferumfang

Überprüfen Sie bitte nach dem Auspacken die Vollständigkeit der Lieferung. Im Lieferumfang des Labor-pH-Meters 765 sind folgende Teile enthalten:

- Labor-pH-Meter 765
- Netzanschlußkabel
- Bedienungsanleitung

### Kurze Gerätebeschreibung

- Das Labor-pH-Meter 765 dient zur pH- und Redox-Messung im Labor.
- Die Temperaturkompensation erfolgt automatisch mit einem Pt 100- oder Pt 1000-Temperaturfühler oder manuell, durch Vorgabe der Temperatur.
- Die Kalibrierung kann mit Pufferlösungen aus elf verschiedenen, vorzuwählenden Puffersätzen durchgeführt werden. Die Erkennung der Puffer erfolgt automatisch durch die Calimatic<sup>®</sup>.
- Der Kalibriertimer macht Sie darauf aufmerksam, wenn die vorgewählte Zeitspanne zwischen zwei Kalibrierungen abgelaufen ist.
- Die Meßkettenüberwachung Sensoface<sup>®</sup> überprüft die angeschlossene Meßkette und gibt Hinweise zum Zustand der Meßkette.
- Der Geräteselbsttest Knick Fullcheck<sup>®</sup> überprüft auf Tastendruck die Funktionstüchtigkeit des Gerätes.
- Protokolle von Parametrierung, Kalibrierung und Diagnose erleichtern Ihnen die QM-Dokumentation nach DIN ISO 9000 und GLP erheblich. Die Protokolle können über die eingebaute serielle Schnittstelle direkt an einen handelsüblichen Drucker ausgegeben werden.

# 2 Bedienung

## Der Geräteaufbau

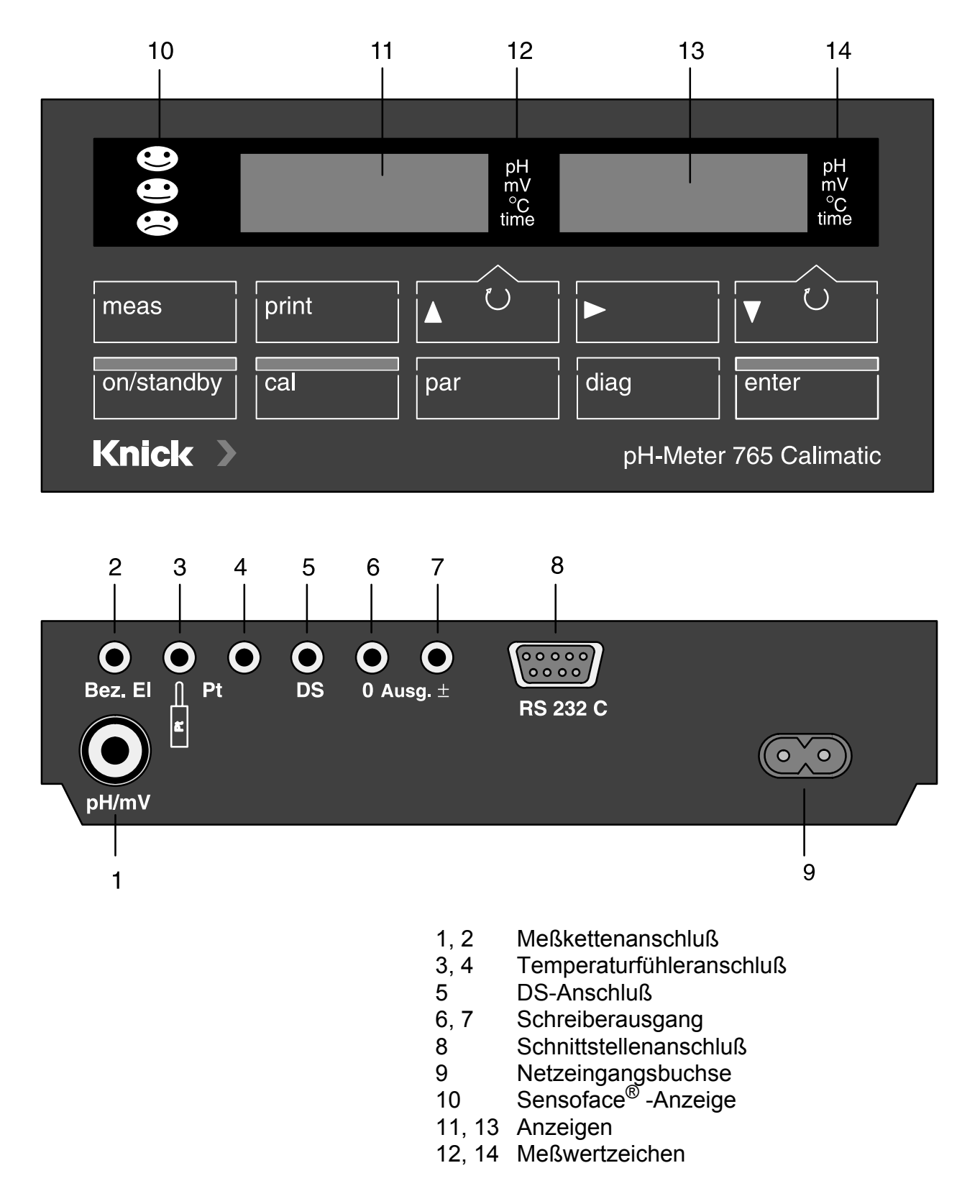

## **Allgemeines zur Bedienung**

## **Die Tastatur**

| on/standby |  |
|------------|--|
| cal        |  |
| par        |  |
|            |  |
| diag       |  |

Mit **on/standby** schalten Sie das Gerät ein, bzw. zurück in den Standby-Modus. Wenn sich das Gerät im Standby-Modus befindet, leuchten als Bereitschaftsanzeige eine der Sensoface<sup>®</sup> -Statusanzeigen oder zwei der Meßwertzeichen. Beim Einschalten führt das Gerät automatisch einen kurzen Selbsttest durch und geht dann in den Meß-Modus.

Mit **cal** öffnen Sie die Kalibrier-Ebene. In der Kalibrier-Ebene wird das Gerät an die Meßkette angepaßt. Sie können wahlweise eine Ein- oder Zweipunktkalibrierung durchführen.

Mit **par** öffnen Sie die Parametrier-Ebene. In der Parametrier-Ebene werden alle veränderlichen Parameter des Gerätes eingestellt.

- Im VIEW-Menü können Sie alle Parameter ansehen.
- Im EDIT-Menü können Sie die Parameter auch verändern.

Mit **diag** öffnen Sie die Diagnose-Ebene. In der Diagnose-Ebene können Sie Hinweise zum Meßkettenzustand erhalten, sich die aktuellen Meßkettendaten ansehen und einen kompletten Geräteselbsttest durchführen.

- Im Sensoface<sup>®</sup> -Menü werden Ihnen die Parameter der automatischen Meßkettenüberwachung Sensoface<sup>®</sup> einzeln, mit der jeweiligen Bewertung, aufgelistet.
- Das Meßkettendaten-Menü zeigt Ihnen die Daten von Nullpunkt und Steilheit der Meßkette, die bei der letzten Kalibrierung ermittelt wurden, die vom Kalibrier-Timer ermittelte Zeit bis zur nächsten Kalibrierung und die Daten der Meßkettenstatistik.
- Im Knick-Fullcheck<sup>®</sup> -Menü wird ein kompletter Geräteselbsttest durchgeführt.

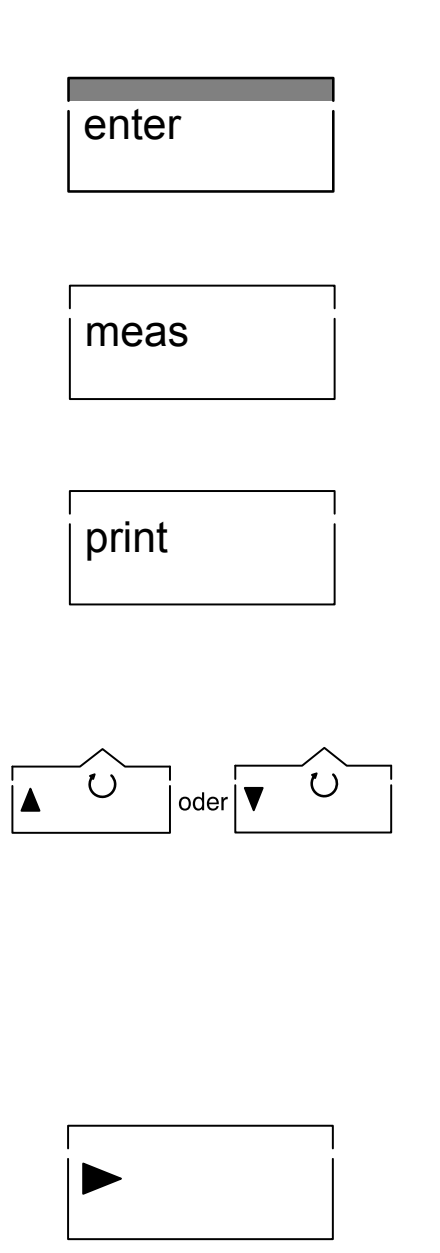

Ein neu eingegebener Parameter wird durch Bestätigung mit **enter** übernommen. Mit**enter** ,ohne vorherige Änderung, können Sie auch den nächsten Parameter auswählen (anstelle von ▼).

Mit **meas** gelangen Sie aus jeder beliebigen Funktions-Ebene zurück in den Meß-Modus.

Im Meß-Modus drucken Sie mit **print** die aktuellen Meßwerte von pH, mV und Temperatur mit Datum und Uhrzeit aus. Außerdem können Sie in den verschiedenen Funktions-Ebenen mit **print** ein komplettes Protokoll der jeweils gespeicherten Daten ausdrucken.

- Im Meß-Modus wählen Sie mit ▲ und ▼ den Meßwert aus, der in der linken bzw. der rechten Anzeige erscheint. Das entsprechende Meßwertzeichen erscheint rechts neben der jeweiligen Anzeige.
- In den Funktions-Ebenen wählen Sie mit diesen Tasten Parameter aus.
- Bei der Eingabe von numerischen Parametern dienen sie zum Auf- und Abzählen von Ziffern.
- Im VIEW-Menü und in der Diagnose-Ebene stoppen Sie mit dieser Taste die automatische Weiterschaltung der Zeilen.

## Die Menüstruktur

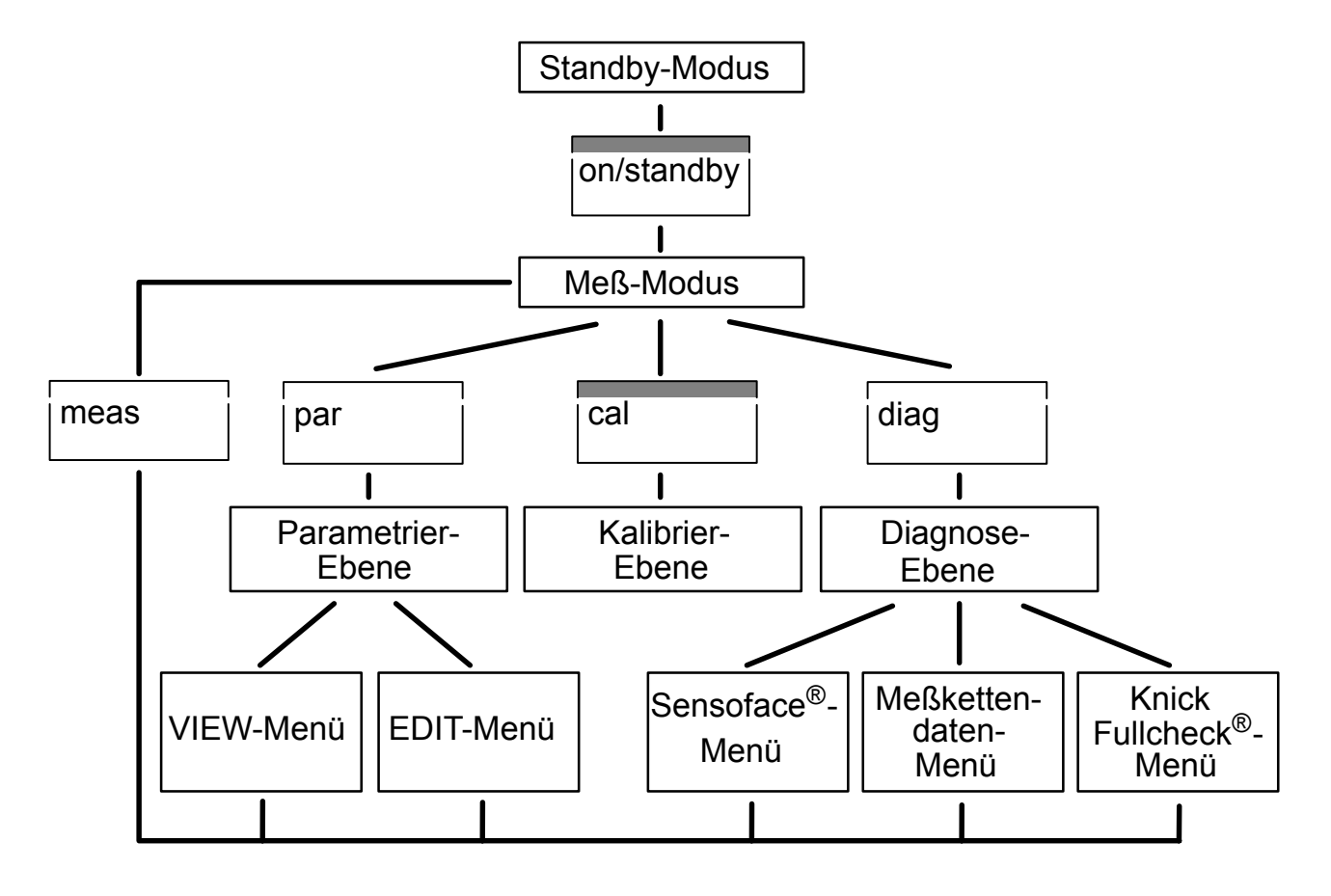

Die automatische Meßkettenüberwachung Sensoface  $^{\ensuremath{\mathbb{R}}}$ 

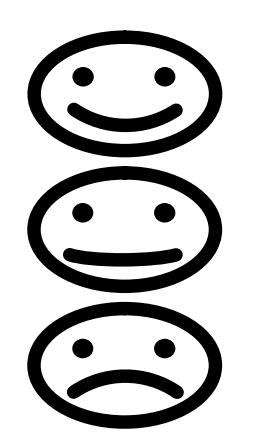

Die automatische Meßkettenüberwachung Sensoface<sup>®</sup> gibt Ihnen Hinweise zum Zustand Ihrer Meßkette. Nullpunkt, Steilheit und Einstellzeit werden bei der Kalibrierung ausgewertet.

Der Kalibrier-Timer wird während der Messung und im Standby-Modus ausgewertet.

Die Sensoface<sup>®</sup> -Anzeige gibt Ihnen durch drei Symbole eine Zusammenfassung der Einzelbewertungen dieser Parameter.

- Die Meßkette ist in gutem Zustand.
- Die Meßkette ist noch brauchbar, sollte aber kalibriert werden.
- Die Meßkette sollte unbedingt kalibriert werden. Falls sich die Anzeige nach der Kalibrierung noch immer nicht verändert hat, sollte die Meßkette ausgetauscht werden.

Genauere Angaben zum angezeigten Meßkettenzustand und die Einzelbewertungen der Parameter finden Sie im Kapitel "Die Diagnose-Ebene" (siehe S. 21).

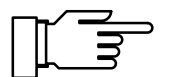

Sensoface<sup>®</sup> ist speziell für die Überwachung von pH-Meßketten ausgelegt. Da Redox-Meßketten vollkommen andere Eigenschaften haben, erscheinen bei Redox- Messungen ungültige Sensoface<sup>®</sup> Anzeigen. Für Redox-Messungen sollten Sie Sensoface<sup>®</sup> daher abschalten.

Auch bei der Verwendung eines pH-Simulators kann es zu Abwertungen der Sensoface<sup>®</sup> -Anzeige kommen.

### Anschließen und in Betrieb nehmen

#### Netzanschluß

Das Gerät ist für 230 VAC Hilfsenergie (Option 363: 115 V AC) ausgelegt. Verbinden Sie mit dem beigefügten Netzanschlußkabel die Netzeingangsbuchse des Gerätes mit einer Netzsteckdose.

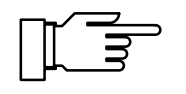

Wenn das Gerät vom Netz getrennt wird, laufen Uhr und Kalibrier-Timer weiter (Gangreserve ca. 1 Jahr). Die Kalibrier-, Parametrier- und Diagnosedaten bleiben dauerhaft gespeichert.

Meßkettenanschluß

An das Gerät können Sie handelsübliche Elektroden bzw. Meßketten anschließen: mit nominellem Meßkettennullpunkt bei pH 7 und mit

Koaxial-Normstecker nach DIN 19 262 und/oder

• 4 mm Bananenstecker.

Für Spezial-Meßketten mit abweichenden Nenndaten bieten wir die Option 346 (nomineller Meßkettennullpunkt und nominelle Meßkettensteilheit einstellbar) an.

# Knick >

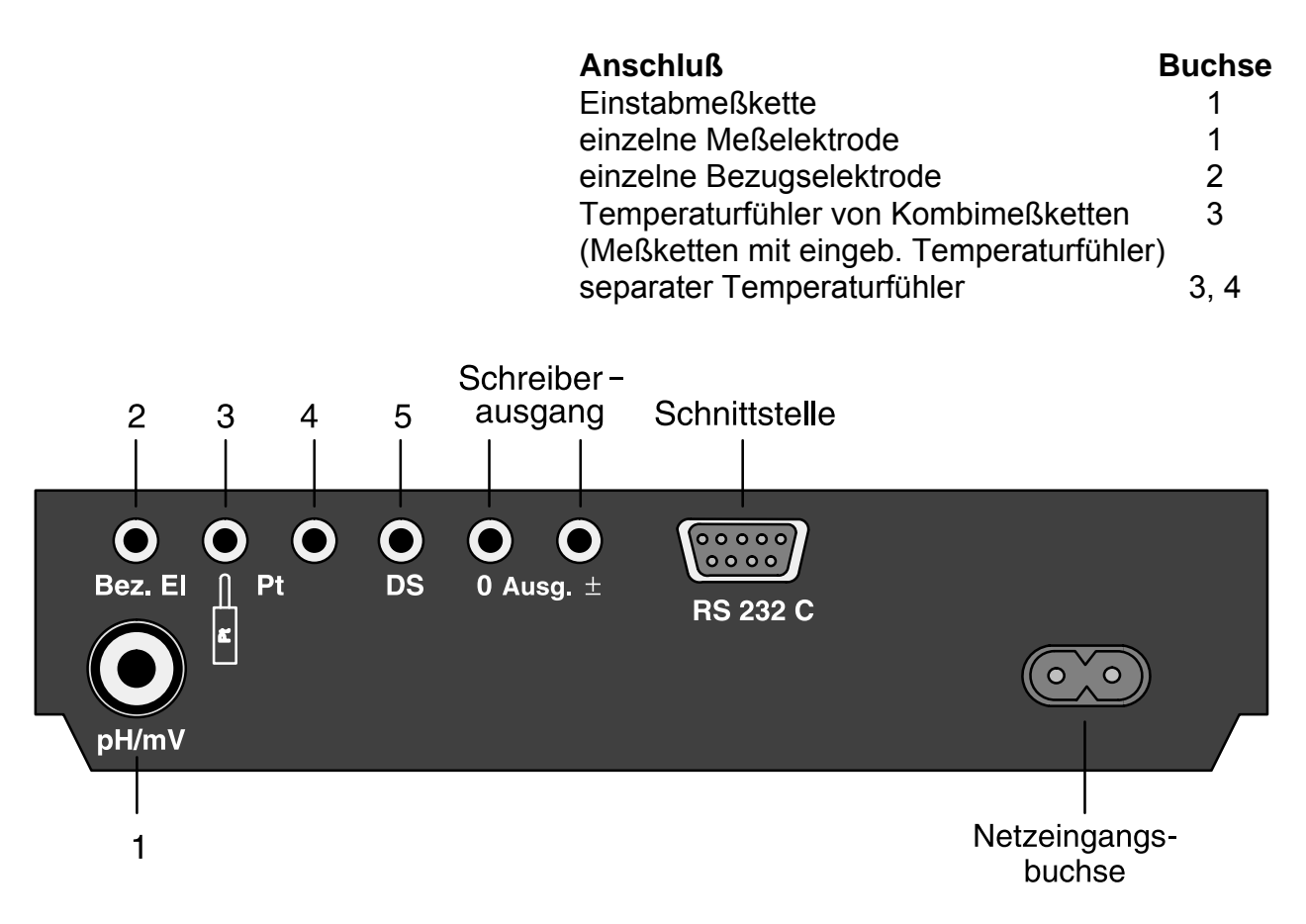

Sollten Sie keinen Temperaturfühler angeschlossen haben, arbeitet das Gerät mit der manuell eingestellten Temperatur. Der Dezimalpunkt der Temperaturanzeige blinkt.

Wenn Sie Doppelplatinelektroden für die voltametrische Indikation von Titrationen verwenden:

- Schließen Sie die Doppelplatinelektrode mit den Bananensteckern an den Buchsen 1 und 2 an.
- Um den Polarisationsstrom von 10 µA an die Doppelplatinelektrode anzuschließen, verbinden Sie Buchse 5 mit dem Innenpol von Buchse 1 (z. B. mit Hilfe eines Bananen-Querloch-Stekkers).

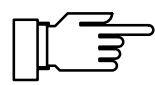

An der RS 232-Schnittstelle muß ein geschirmtes Kabel (z. B. ZU 0152, ZU 0153) benutzt werden.

#### **Der Standby-Modus**

Ist das Gerät an einer Netzsteckdose angeschlossen, jedoch nicht eingeschaltet, befindet es sich im Standby-Modus. Als Bereitschaftsanzeige leuchtet eine der Sensoface<sup>®</sup> -Anzeigen.

Ist die Sensoface  $^{\ensuremath{\mathbb{R}}}$  -Anzeige abgeschaltet, leuchten zwei der Meßwertzeichen.

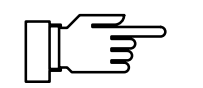

Im Standby-Modus laufen Uhr und Kalibrier-Timer weiter. Kalibrier-, Parametrier- und Diagnosedaten bleiben dauerhaft gespeichert. Die Schnittstelle ist inaktiv.

Mit **on/standby** schalten Sie das Gerät in den Meß-Modus.

Beim Einschalten führt das Gerät einen Kurzcheck durch:

- Gleichzeitiges Aufleuchten aller Anzeigensegmente, Meßwertzeichen und Sensoface  $^{\textcircled{R}}$  -Anzeigen
- Anzeige des Gerätetyps PH 765
- Anzeige der Softwareversion
- Anzeige der Puffernennwerte des eingestellten Puffersatzes
- Speichertest

Der Kurzcheck kann mit der Taste **meas** abgebrochen werden.

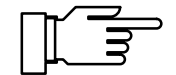

Wenn Sie das Gerät nicht benutzen, sollten Sie es nicht vom Netz trennen. Nur wenn das Gerät im Standby-Modus bleibt, kann die Meßkette weiterhin überwacht und der Akku für die Uhr nachgeladen werden.

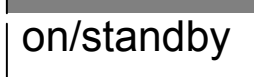

#### **Der Meß-Modus**

Im Meß-Modus zeigen die beiden Anzeigen die jeweils ausgewählte Meßgröße an. Die Auswahl für die linke Anzeige treffen Sie mit ▲, für die rechte mit ▼. Rechts neben der jeweiligen Anzeige erscheint das entsprechende Meßwertzeichen. Sie können frei unter folgenden Meßgrößen wählen:

- pH-Wert
- Meßkettenspannung [mV]
- Temperatur [°C]
- Uhrzeit

Ein blinkender Punkt bei der Temperaturanzeige signalisiert, daß kein Temperaturfühler angeschlossen ist. Das Gerät arbeitet jetzt mit der manuell vorgegebenen Temperatur.

Wenn Sie einen Drucker angeschlossen haben, erhalten Sie im Meß-Modus mit **print** einen Ausdruck der aktuellen Meßwerte mit Datum und Uhrzeit.

print

## **Die Parametrier-Ebene**

| par          |             | In der Parametrier-Ebene werden alle veränderli-<br>chen Geräte-Parameter eingestellt. Die Parame-<br>trierung erfolgt dialogorientiert in einer<br>Menüstruktur.                                                                                                    |
|--------------|-------------|----------------------------------------------------------------------------------------------------|
| Parametrieru | ng aufrufen | Durch Betätigen von <b>par</b> gelangen Sie aus dem<br>Meß-Modus in das Hauptmenü der Parametrier-<br>Ebene. Sie verlassen die Parametrier-Ebene durch<br>Betätigen von <b>meas</b> oder automatisch, wenn alle<br>Parametrierschritte durchlaufen sind.                                                                                                    |
| Das Hauptme  | nü          | Im Hauptmenü der Parametrier-Ebene wählen Sie<br>das gewünschte Untermenü aus. Die Auswahl er-<br>folgt mit ▲ oder ▼. Mit <b>enter</b> bestätigen Sie die<br>Auswahl und gelangen in das entsprechende Un-<br>termenü.                                                                                                    |
| PAR          | VIEN        | Im VIEW-Menü werden Ihnen alle Parameter auto-<br>matisch nacheinander angezeigt. Sie können je-<br>doch keine Änderungen vornehmen.                                                                                                    |
|              |             | <ul> <li>Durch Betätigen von ▶ stoppen Sie die Anzeige.</li> </ul>                                                                                                    |
|              |             | <ul> <li>Mit ▲ und ▼ gehen Sie jeweils eine Zeile vor<br/>bzw. zurück.</li> </ul>                                                                                                    |
| pgp          | FIJIT       | Im EDIT-Menü können Sie alle Parameter ansehen und ändern.                                                                                                    |
|              |             | <ul> <li>Mit ▲ und ▼ wählen Sie den Parameter aus, den Sie ändern möchten.</li> <li>Mit ▶ leiten Sie die Änderung des Parameters ein. Um zu zeigen, daß Sie den Parameter nun ändern können, blinkt die rechte Anzeige.</li> <li>Während die rechte Anzeige blinkt, können Sie mit ▲ und ▼ den Parameter ändern. Bei der Eingabe von numerischen Werten wählen Sie mit ▶ die Stelle aus und zählen dann mit ▲ und ▼ auf oder ab.</li> </ul> |

- Bestätigen Sie nun die Eingabe mit **enter**. Damit wird die Einstellung gespeichert und der nächste Parameter angezeigt.
- Sie können nun mit ▲ oder ▼ den nächsten Parameter auswählen, den Sie ändern wollen, oder mit enter die Parametrierung verlassen.

#### Parametrierbeispiel

par

PAR

Das Gerät ist werksseitig auf den Kalibrierpuffersatz 01 (Mettler Toledo technische Puffer) eingestellt. Sie möchten jedoch mit technischen Pufferlösungen nach DIN 19 267, Kalibrierpuffersatz 03, kalibrieren. Sie müssen also in der Parametrier-Ebene den Puffersatz 03 einstellen.

Wechseln Sie mit **par** in die Parametrier-Ebene.

Betätigen Sie ▼, um das EDIT-Menü auszuwählen.

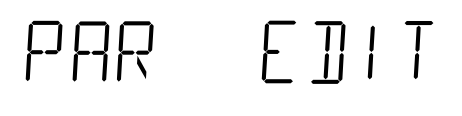

enter

 $\bigcirc$ 

ר\_ ס∘[ [ ר\_

I'IFW

Mit **enter** bestätigen Sie und kommen damit in das EDIT-Menü.

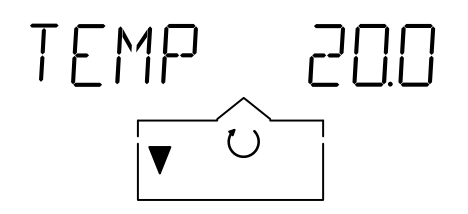

Wählen Sie mit ▼ den Parameter Puffersatz BUFF aus.

BUFF -01-

 $\bigcirc$ 

711155

V

Betätigen Sie ▶, um den Puffersatz zu ändern. Die rechte Anzeige blinkt nun.

Mit ▼ wählen Sie nun den Puffersatz 03, technische Puffer nach DIN 19 267 aus.

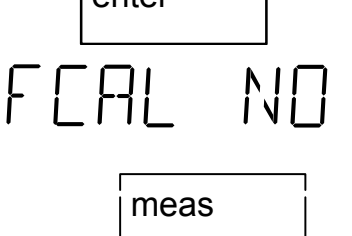

Bestätigen Sie den Puffersatz mit **enter** . Der Puffersatz 03 wird gespeichert, und es erscheint der nächste Parameter.

Mit **meas** können Sie jetzt die Parametrier-Ebene wieder verlassen.

#### Parametrierprotokoll drucken

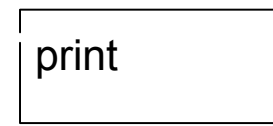

#### Wenn Sie einen Drucker an das Gerät angeschlossen haben, können Sie alle gespeicherten Parametrierdaten ausdrucken. Öffnen Sie mit **par** die Parametrier-Ebene. Durch Betätigen von **print** werden nun sämtliche Parametrierdaten ausgedruckt. Anschließend geht das Gerät automatisch zurück in den Meß-Modus.

#### **Die Parameter**

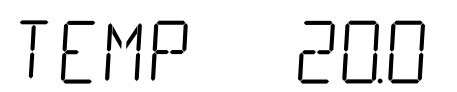

FREE ON

die möglichen Einstellungen erläutert.

Nachfolgend werden die einzelnen Parameter und

Manuelle Temperatur (-50 ... +150 °C)

Wenn kein Temperaturfühler angeschlossen ist, arbeitet das Gerät mit der hier eingestellten Temperatur. In diesem Fall blinkt im Meß-Modus der Dezimalpunkt der Temperaturanzeige.

Sensoface<sup>®</sup> (off / on)

Die Anzeige der Meßkettenüberwachung Sensoface<sup>®</sup> kann hier ein- und ausgeschaltet werden. Ist die Sensoface<sup>®</sup> -Anzeige ausgeschaltet, leuchten im Standby-Modus als Bereitschaftsanzeige zwei der Meßwertzeichen. Die Anzeige der Sensoface<sup>®</sup>-Parameter in der Diagnose-Ebene ist davon nicht betroffen.

Informationen über Sensoface<sup>®</sup> finden Sie im Kapitel "Das Sensoface<sup>®</sup> -Menü" (S. 22).

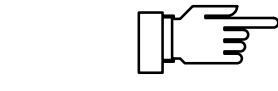

vollkommen andere Eigenschaften haben, erscheinen bei Redox-Messungen ungültige Sensoface<sup>®</sup> -Anzeigen. Für Redox-Messungen sollten Sie Sensoface<sup>®</sup> daher abschalten. Auch bei der Verwendung eines pH-Simulators kann es zu Abwertungen der Sensoface<sup>®</sup> -Anzeige kommen.

#### Displaymatic<sup>®</sup> (off / on)

Die Displaymatic<sup>®</sup> kann hier ein- und ausgeschaltet werden. Die Displaymatic<sup>®</sup> verhindert das Durchlaufen der Ziffern bei schnellen Änderungen des pH-Wertes. Der Meßwert ist so leichter ablesbar. Dazu wird bei schnellen pH-Wert-Änderungen die Anzeige der beiden Nachkommastellen automatisch unterdrückt. Bei langsamen Änderungen wird nur die letzte Stelle ausgeblendet. Ist der Meßwert stabil, werden alle Stellen angezeigt.

Sensoface<sup>®</sup> ist speziell für die Überwachung von pH-Meßketten ausgelegt. Da Redox-Meßketten

Einstellung nomineller Meßkettennullpunkt und nominelle Meßkettensteilheit:

Nomineller Nullpunkt (pH 0,00 ... 14,00)

Für spezielle Meßketten mit abweichendem nominellen Nullpunkt. Der eingegebene Nullpunkt dient als Bezugswert für die Calimatic<sup>®</sup>. Der exakte Nullpunkt wird bei der Kalibrierung ermittelt.

Nominelle Steilheit (25,0 ... 61,0 mV/pH)

Für spezielle Meßketten mit abweichender nomineller Steilheit. Die eingegebene Steilheit dient als Bezugswert für die Calimatic<sup>®</sup>. Der exakte Wert der Steilheit wird bei der Kalibrierung ermittelt.

Isothermenschnittpunktspannung (-500 ... +500 mV)

Die hier eingegebene Isothermenschnittpunktspannung wird automatisch bei der Kalibrierung und bei der pH-Wert-Bestimmung mit eingerechnet.

# Nur bei Geräten

mit Option 346:

N7RN N46N

JSPM OFF

UIS - 125

Kalibrierpuffersatz (00 ... 10)

BUFF -- 00 --

Wählen Sie den Puffersatz mit den von Ihnen verwendeten Puffern aus. Das Gerät hat elf verschiedene Kalibrierpuffersätze gespeichert

| BUFF00    | Knick technische Puffer |              |              |               |              |              |          |
|-----------|-------------------------|--------------|--------------|---------------|--------------|--------------|----------|
| рН        | 2,00                    | 4,01         | 7,00         | 9,21          |              |              | (25°C)   |
| BUFF01-   | Mettler-To              | ledo technis | che Puffer ( | entspricht In | gold technis | sche Puffer) |          |
| рН        | 2,00                    | 4,01         | 7,00         | 9,21          |              |              | (25°C)   |
| BUFF02    | Merck/Rie               | del          |              |               |              |              |          |
| рН        | 2,00                    | 4,00         | 7,00         | 9,00          | 12,00        |              | (20 °C)  |
| BUFF03    | DIN19267                |              |              |               |              |              |          |
| рН        | 1,09                    | 3,06         | 4,65         | 6,79          | 9,23         | 12,75        | (25°C)   |
| BUFF04    | DIN19266                | und NIST(NE  | 3S)          |               |              |              |          |
| рН        | 1,679                   | 4,006        | 6,865        | 9,180         | 12,454       |              | (25°C)   |
| BUFF05    | Merck/Rie               | del          |              |               |              |              |          |
| рН        | 1,00                    | 3,00         | 6,00         | 8,00          | 10,00        | 13,00        | (20°C)   |
| BUFF06    | Merck                   |              |              |               |              |              |          |
| рН        | 4,66                    | 6,88         | 9,22         |               |              |              | (20°C)   |
| BUFF07-   | Ciba(94)                |              |              |               |              |              |          |
| рН        | 2,06                    | 4,00         | 7,00         | 10,00         |              |              |          |
| BUFF08    | kundensp                | ezifisch     |              |               |              |              |          |
| рН        | 2,00                    | 4,62         | 7,00         | 8,20          | 10,00        | 12,00        | (20°C)   |
| BUFF09    | kundensp                | ezifisch     |              |               |              |              |          |
| рН        | 2,00                    | 4,01         | 7,00         | 9,21          | 12,00        | (25 °        | C/20 °C) |
| BUFF –10– | Mettler-To              | ledo (USA)   |              |               |              |              |          |
| рН        | 4,00                    | 7,00         | 10,01        |               |              |              | (25 °C)  |

(s. Puffersätze S. 49).

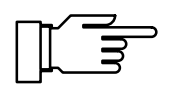

Das Gerät kann nur richtig arbeiten, wenn die verwendeten Pufferlösungen mit dem ausgewählten, aktivierten Puffersatz übereinstimmen.

Andere Pufferlösungen, auch mit gleichen Nennwerten, können ein anderes Temperaturverhalten aufweisen.

Dies führt zu Meßfehlern.

# FEAL NO

Erstkalibrierung (no / yes)

Wenn Sie YES wählen, werden bei der nächsten Kalibrierung alle Statistikdaten gelöscht und die neuen Meßkettendaten als Erstkalibrierwerte gespeichert. Nach der Kalibrierung wird dieser Parametrierschritt automatisch wieder auf NO gesetzt.

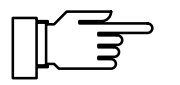

Bei einem Meßkettenwechsel sollten Sie diesen Schritt unbedingt ausführen, damit für die neue Meßkette die Statistik wieder neu aufgenommen wird. Weitere Informationen über die Meßkettenstatistik erhalten Sie im Kapitel "Die Diagnose-Ebene" (siehe S. 21).

#### Kalibrier-Timer (0 ... 2000 h)

Mit dem Kalibrier-Timer können Sie eine Zeitspanne vorgeben, innerhalb derer kalibriert werden sollte. Sind ca. 80 % des vorgegebenen Intervalls abgelaufen, schaltet der Kalibrier-Timer die Sensoface<sup>®</sup> -Anzeige von () auf (). Nach Ablauf des gesamten Intervalls wird die Anzeige auf () gesetzt. Durch eine Kalibrierung wird der Timer neu gesetzt. Zum Abschalten des Kalibrier-Timers geben Sie als Intervallzeit 0 ein.

# ОИТ РН

#### Schreiberausgang (pH / mV / °C / PRNT)

Der Schreiberausgang kann wahlweise den pH-Wert, die gemessene Spannung oder die Temperatur ausgeben.

#### Ausgangsspannung:

|         | -         |
|---------|-----------|
| OUT PH  | 100 mV/pH |
| OUT mV  | 1 mV/mV   |
| OUT ° C | 10 mV/°C  |

Bei der Einstellung PRNT dient der Schreiberausgang als Eingang zum Auslösen eines Druckbefehls. Mit einem einfachen Kontakt, z. B. einem Fußschalter, können Sie so die aktuellen Meßwerte drucken. Weitere Informationen finden Sie im Kapitel "Der Schreiberausgang Trueline<sup>®</sup>" (siehe S. 30).

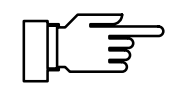

Legen Sie keine Fremdspannung an den Schreiberausgang an. Dies kann zu einer Beschädigung des Gerätes führen.

#### Baudrate (600 / 1200 / 2400 / 4800 / 9600) ]AU] 9600 Hier können Sie die Übertragungsrate der Schnittstelle wählen. Datenformat (8 NO / 7 EV / 7 OD) DALA B NO Zur Auswahl stehende Datenformate: Datenwortlänge Parität 8 Bit keine 7 Bit even (gerade) 7 Bit odd (ungerade) Übertragungsprotokoll (NO / XON) PRTE NO Die Schnittstelle kann wahlweise ohne Übertragungsprotokoll oder mit dem XON/XOFF-Protokoll arbeiten. INTE PRNT Schnittstelle (PRNT / PC) Zum direkten Ansteuern eines Druckers stellen Sie PRNT ein. Sie können dann Meßwerte und Protokolle direkt ausdrucken. Um das Gerät mit einem Rechner (PC) zu verbinden, wählen Sie PC. Das pH-Meter ist dann komplett vom Rechner fernsteuerbar. Alle Meßwerte und Parameter sind vom Rechner abrufbar. Print-Intervall-Timer (0,1 ... 999,9 min) PTIM 0600 Dieser Parametrierschritt erscheint nur, wenn Sie die Schnittstelle zur Ansteuerung eines Druckers parametriert haben. Mit dem Print-Intervall-Timer geben Sie das Intervall vor, in dem die aktuellen Meßwerte mit Uhrzeit und Datum ausgedruckt wer-

den. Zum Abschalten des Print-Intervall-Timers ge-

ben Sie als Intervallzeit 0 ein.

# Knick >

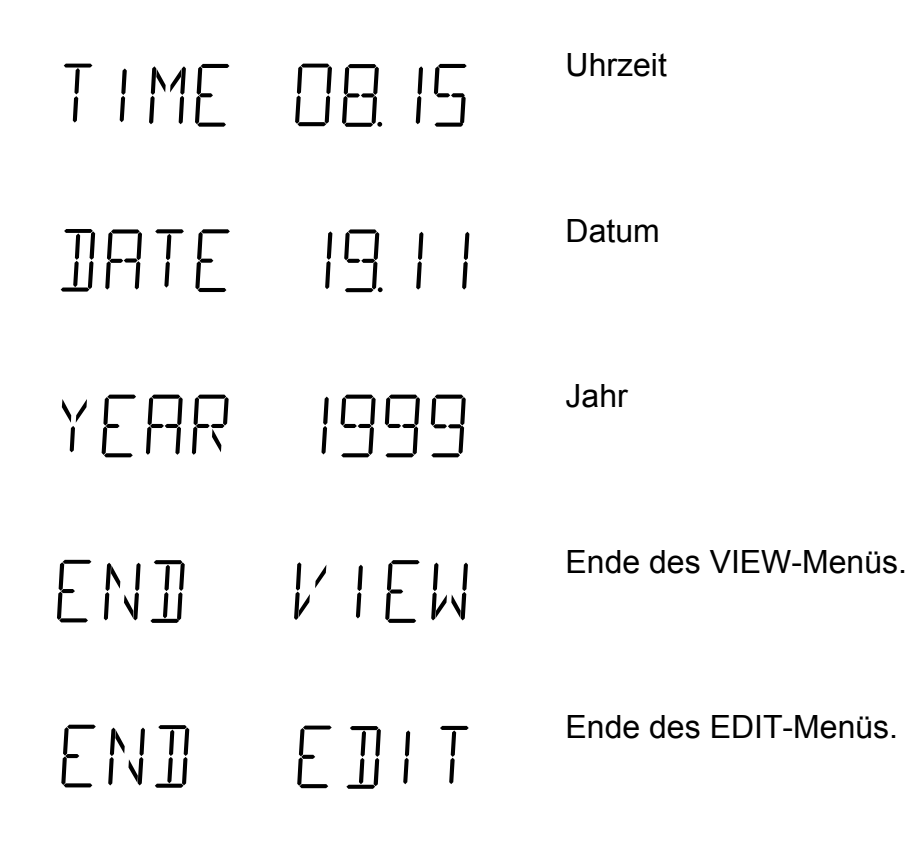

## **Die Kalibrier-Ebene**

|     | L |
|-----|---|
| 001 | Ē |
| Cai | L |
|     | L |
|     | L |

Durch die Kalibrierung passen Sie das pH-Meßgerät an die verwendete Meßkette an. Es findet eine Anpassung an den Nullpunkt und die Steilheit der Meßkette statt.

Sie müssen nur einmal den verwendeten Puffersatz in der Parametrier-Ebene einstellen. Mit der patentierten Calimatic<sup>®</sup> erkennt das Gerät dann automatisch die verwendete Pufferlösung, errechnet Nullpunkt und Steilheit der Meßkette und nimmt die entsprechende Anpassung vor. Zusätzlich mißt das Labor-pH-Meter 765 während der Kalibrierung die Einstellzeit der Meßkette.

#### Kalibrierung aufrufen

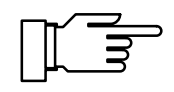

Durch Betätigen von **cal** gelangen Sie aus dem Meß-Modus in die Kalibrier-Ebene. Mit **meas** können Sie die Kalibrierung jederzeit abbrechen.

Das Gerät kann nur richtig arbeiten, wenn die verwendeten Pufferlösungen mit dem in der Parametrier-Ebene parametrierten Puffersatz übereinstimmen. Andere Pufferlösungen, auch mit gleichen Nennwerten, können ein anderes Temperaturverhalten aufweisen. Dies führt zu Meßfehlern.

Tauchen Sie Meßkette und Temperaturfühler in die erste Pufferlösung. Welche Pufferlösung Sie als erste nehmen, ist dabei beliebig. Mit **enter** oder **cal** starten Sie die Kalibrierung. Wenn Sie nicht kalibrieren möchten, stellen Sie mit ▼ den Parameter CAL1 NO ein und verlassen mit **enter** die Kalibrier-Ebene.

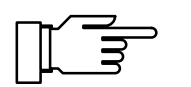

Die Einstellzeit der Meßkette und des Temperaturfühlers verkürzt sich erheblich, wenn Sie die Meßkette zunächst in der Pufferlösung bewegen und zum Ablesen dann ruhig halten. Sie erhalten so schneller stabile Werte.

# [AL | 20.0∘c

BLIF I

]**∏∏**PH

time

Während der Puffererkennung blinkt CAL 1. In der rechten Anzeige wird die gemessene Temperatur angezeigt. Wenn Sie mit manueller Temperaturkompensation arbeiten, erscheint hier die eingegebene Temperatur. Als Anzeige für manuelle Temperaturkompensation blinkt der Dezimalpunkt der Temperaturanzeige.

Der Nennwert der erkannten Pufferlösung wird für ca. 5 s angezeigt. Meßkette und Temperaturfühler verbleiben weiterhin in der ersten Pufferlösung.

Die Stabilität der Meßkette wird überprüft. Dabei wird in der linken Anzeige der gemessene mV-Wert angezeigt. In der rechten Anzeige läuft eine kleine Uhr, die die Einstellzeit der Meßkette mißt. Pro Umlauf (4 s) wird in der Strichliste neben der Uhr ein Strich hinzugefügt. Ein Abbruch der Stabilitätsüberprüfung mit **cal** ist möglich. Die Genauigkeit der Kalibrierung wird dadurch jedoch verringert.

Die Kalibrierung mit dem ersten Puffer ist nun beendet. Nehmen Sie Meßkette und Temperaturfühler aus der ersten Pufferlösung und spülen Sie beide gründlich ab.

- Wenn Sie nur eine Einpunktkalibrierung vornehmen wollen, beenden Sie jetzt die Kalibrierung mit meas oder stellen Sie mit ▼ CAL2 NO ein und verlassen mit enter die Kalibrier-Ebene. Das Gerät zeigt nun die Werte für den neu ermittelten Nullpunkt und die alte Steilheit an und geht zurück in den Meß-Modus.
- Möchten Sie eine Zweipunktkalibrierung vornehmen, tauchen Sie Meßkette und Temperaturfühler in die zweite Pufferlösung. Starten Sie nun die Kalibrierung erneut mit **enter** oder **cal**. Der Kalibriervorgang läuft noch einmal genauso ab wie beim ersten Puffer.

CHL5 ∠UU∞

Puffererkennung, CAL 2 blinkt, Anzeige der Temperatur

| BUF2 9             | ]_   <sup>pH</sup> | Anzeige des Puffernennwertes für ca. 5 s.                  |
|--------------------|--------------------|------------------------------------------------------------|
| 20mv ( <b>9</b> 11 | time               | Überprüfung von Meßkettenstabilität und Einstell-<br>zeit. |
| ZERO 7             | I I <sup>pH</sup>  | Anzeige des ermittelten Meßketten-Nullpunktes.             |
| SLOP               | 57.6               | Anzeige der ermittelten Meßkettensteilheit.                |
| EN] [              | Al                 | Ende der Kalibrierung.                                     |

#### Kalibrierprotokoll drucken

Wenn Sie einen Drucker an das Gerät angeschlossen haben, können Sie ein Protokoll der letzten Kalibrierung ausdrucken.

| print |  |
|-------|--|
|-------|--|

Öffnen Sie mit **cal** die Kalibrier-Ebene. Durch Betätigen von **print** wird das komplette Protokoll der letzten Kalibrierung ausgedruckt. Anschließend geht das Gerät automatisch zurück in den Meß-Modus.

### **Die Diagnose-Ebene**

In der Diagnose-Ebene wird die komplette pH-Meßanordnung überprüft. Sie dient damit auch der Quadiag litätssicherung gemäß DIN ISO 9000. **Diagnose aufrufen** Mit **diag** gelangen Sie aus dem Meß-Modus in das Hauptmenü der Diagnose-Ebene. Sie verlassen die Diagnose-Ebene durch Betätigen von meas oder automatisch, wenn die Diagnosefunktion komplett durchlaufen ist. Das Hauptmenü Im Hauptmenü wählen Sie zwischen den einzelnen Funktionen der Diagnose-Ebene. Die Auswahl erfolgt mit ▲ oder ▼. Mit **enter** gelangen Sie in das entsprechende Untermenü. Das Sensoface<sup>®</sup> -Menü zeigt den Status der Krite-DIAG FACE rien, die die Sensoface<sup>®</sup> -Anzeige steuern. Das Meßkettendaten-Menü zeigt Ihnen die aktuel-]) | AG E ] AT len, bei der letzten Kalibrierung errechneten Meßkettendaten, den Stand des Kalibrier-Timers und die Meßkettenstatistik. Im Knick Fullcheck<sup>®</sup> - Menü wird mit einem komplet-DIAG TEST ten Geräteselbsttest die Funktionstüchtigkeit der einzelnen Baugruppen des Gerätes überprüft. Alle Untermenüs laufen automatisch ab. Sie können den Ablauf jedoch auch mit der Tastatur beeinflussen.

- Durch Betätigen von ▶ halten Sie den Ablauf an.
   Durch erneutes Betätigen von ▶ können Sie den automatischen Ablauf wieder starten.
- Mit ▲ und ▼ gehen Sie jeweils einen Schritt vor bzw. zurück.

#### Das Sensoface<sup>®</sup> -Menü

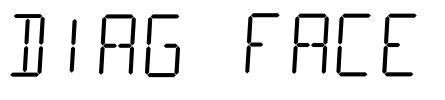

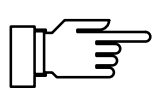

Im Sensoface<sup>®</sup> -Menü sehen Sie die Kriterien, die die Sensoface<sup>®</sup> -Anzeige steuern. Hier wird jedes Kriterium einzeln mit der jeweiligen Bewertung ausgegeben. Sie erhalten so wichtige Hinweise zum Zustand Ihrer Meßkette. Sensoface<sup>®</sup> macht Sie damit rechtzeitig auf mögliche Fehler oder den Verschleiß Ihrer Meßkette aufmerksam.

Die Verschlechterung eines Sensoface<sup>®</sup> -Kriteriums führt zur Abwertung der Sensoface<sup>®</sup> -Anzeige. Diese Abwertung der Anzeige ist dauerhaft. Eine Aufwertung kann nur durch eine Kalibrierung erfolgen.

# ZERO SLOP

Hier gibt Ihnen die Sensoface<sup>®</sup> -Anzeige einen Hinweis zum Meßkettennullpunkt und zur Steilheit. Die genauen Zahlenwerte von Nullpunkt und Steilheit können Sie dem Meßkettendaten-Menü entnehmen.

- Nullpunkt und Steilheit der Meßkette sind in Ordnung.
- Nullpunkt und Steilheit der Meßkette sind noch in Ordnung. Ein Austausch der Meßkette sollte jedoch bald erfolgen.
- Nullpunkt und Steilheit der Meßkette haben Werte erreicht, die eine einwandfreie Kalibrierung nicht mehr gewährleisten. Ein Austausch der Meßkette ist ratsam.

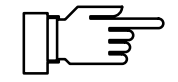

Die Werte von Nullpunkt und Steilheit werden nur bei der Kalibrierung ermittelt. Voraussetzung für korrekte Hinweise ist daher eine einwandfreie Kalibrierung. Verwenden Sie daher immer die richtigen und unverfälschten Pufferlösungen.

# EL- TIME

Die Sensoface<sup>®</sup> -Anzeige gibt Ihnen einen Hinweis zur Einstellzeit der Meßkette. Sie gibt Auskunft über die Zeitspanne, die eine Meßkette braucht, um einen stabilen Meßwert zu liefern. Der Wert wird bei der Kalibrierung ermittelt. Durch Verschleiß und Alterung, aber auch durch falsche Behandlung, z. B. Austrocknung, kann sich die Quellschicht der Glasmembran einer Meßkette zurückbilden. Dies führt zu einer verlängerten Einstellzeit. Die Meßkette wird träge.

- Die Meßkette stellt sich innerhalb einer kurzen Zeit auf den Meßwert ein.
- Die Meßkette stellt sich nur langsam ein. Sie sollten einen Austausch der Meßkette in Erwägung ziehen. Eventuell können Sie durch eine Reinigung, oder bei einer trocken gelagerten Meßkette durch Wässerung eine Verbesserung erreichen.
- Die Meßkette stellt sich nur sehr langsam auf den Meßwert ein. Eine korrekte Messung ist nicht mehr gewährleistet. Sie sollten die Meßkette austauschen.

### Mit Hilfe des Kalibrier-Timers können Sie in der Pa-EAL- TIME rametrier-Ebene eine Zeitspanne vorgeben, innerhalb derer kalibriert werden sollte. Der Kalibrier-Timer läuft auch im Standby-Betrieb und bei gezogenem Netzstecker weiter. Das Kalibrierintervall ist noch nicht abgelaufen. $\odot$ Über 80 % des Kalibrierintervalls sind bereits ab- $\bigcirc$ gelaufen. Das Kalibrierintervall ist überschritten. $\bigcirc$ Ende des Sensoface<sup>®</sup> -Menüs END FACE Sensoface<sup>®</sup> ist speziell für die Überwachung von pH-Meßketten ausgelegt. Da Redox-Meßketten vollkommen andere Eigenschaften haben, erschei-

vollkommen andere Eigenschaften haben, erscheinen bei Redox- Messungen ungültige Sensoface<sup>®</sup>-Anzeigen. Für Redox-Messungen sollten Sie Sensoface<sup>®</sup> daher abschalten. Auch bei der Verwendung eines pH-Simulators kann es zu Abwertungen der Sensoface<sup>®</sup> -Anzeige kommen.

#### Das Meßkettendaten-Menü

ZERD

DIAG EDAT

SLOP SSI

NFAI 0074

FI -- STAT

Im Meßkettendaten-Menü sehen Sie die aktuellen, bei der letzten Kalibrierung errechneten Werte von Nullpunkt und Steilheit der verwendeten Meßkette, den Stand des Kalibrier-Timers sowie die Meßkettenstatistik.

Anzeige des bei der letzten Kalibrierung ermittelten Meßkettennullpunktes.

Anzeige der bei der letzten Kalibrierung ermittelten Meßkettensteilheit.

Anzeige der Zeitspanne in Stunden, bis der Kalibrier-Timer zur nächsten Kalibrierung auffordert.

Die Meßkettenstatistik enthält die Daten von Nullpunkt, Steilheit und Einstellzeit der letzten drei Kalibrierungen mit dem jeweiligen Datum und der Uhrzeit. Außerdem sind die Daten der Erstkalibrierung (siehe S. 15), d. h. der ersten Kalibrierung, die mit dieser Meßkette durchgeführt wurde, vorhanden. Damit können Sie das Verhalten der Meßkette über die gesamte Lebensdauer beurteilen. Da die Daten sehr umfangreich sind, ist ein Protokollausdruck über einen Drucker oder das Auslesen der Daten über einen Rechner sinnvoll.

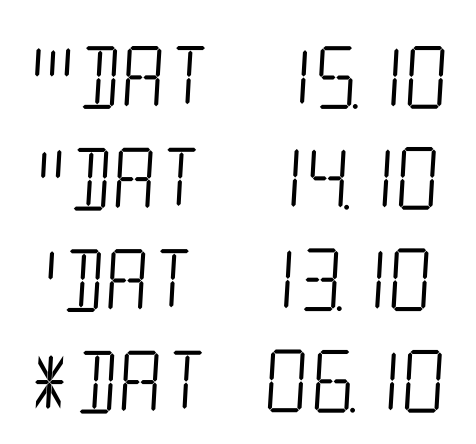

Datum der letzten Kalibrierung.

Datum der vorletzten Kalibrierung.

Datum der drittletzten Kalibrierung.

Datum der Erstkalibrierung.

| WTIM   | 8.06           | Uhrzeit der letzten Kalibrierung.                                  |
|--------|----------------|--------------------------------------------------------------------|
| "TIM   | 8.10           | Uhrzeit der vorletzten Kalibrierung.                               |
| TIM    | 8.07           | Uhrzeit der drittletzten Kalibrierung.                             |
| *T   M | 1436           | Uhrzeit der Erstkalibrierung.                                      |
| WZRD   | 701            | Ermittelter Meßkettennullpunkt der letzten Kalibrie-<br>rung.      |
| "ZRO   | 7.0            | Ermittelter Meßkettennullpunkt der vorletzten Kali-<br>brierung.   |
| 'ZRO   | 7.00           | Ermittelter Meßkettennullpunkt der drittletzten Kali-<br>brierung. |
| *ZRO   | 7.00           | Ermittelter Meßkettennullpunkt der Erstkalibrie-<br>rung.          |
| WSLP   | 5 <u>9</u> . I | Ermittelte Meßkettensteilheit der letzten Kalibrie-<br>rung.       |
| "5LP   | 5 <u>9</u> .   | Ermittelte Meßkettensteilheit der vorletzten Kali-<br>brierung.    |
| 'SLP   | 59.            | Ermittelte Meßkettensteilheit der drittletzten Kali-<br>brierung.  |
| *5LP   | 59.2           | Ermittelte Meßkettensteilheit der Erstkalibrierung.                |

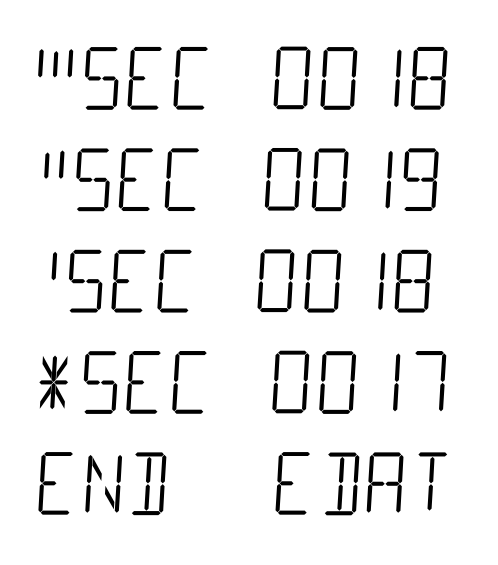

Meßketteneinstellzeit der letzten Kalibrierung.

Meßketteneinstellzeit der vorletzten Kalibrierung.

Meßketteneinstellzeit der drittletzten Kalibrierung.

Meßketteneinstellzeit der Erstkalibrierung.

Ende des Meßkettendaten-Menüs.

#### Das Knick Fullcheck<sup>®</sup> - Menü

| ₩¦H6  E5 |
|----------|
|----------|

Im Knick Fullcheck<sup>®</sup> -Menü wird ein kompletter Selbsttest des Gerätes durchgeführt. Dabei werden der komplette Meßkreis, die Meßwertverarbeitung, die Speicher, die Anzeige und die Tastatur überprüft und das Ergebnis jedes Testschrittes angezeigt. Die Tests laufen selbsttätig ab. Lediglich beim Tastaturtest müssen Sie die geforderten Tasten betätigen. Bei Testschritten, die eine längere Zeit in Anspruch nehmen, läuft im rechten Display eine kleine Uhr ab.

AMPL TEST

RAM

PROM

**EEbb** 

Ein erfolgreich abgeschlossener Test wird mit einem OK in der rechten Anzeige guittiert.

**RAM-Test** 

EPROM-Test

**EEPROM-Test** 

Linearitätstest des Verstärkers: Mit Hilfe einer eingebauten, hochgenauen Referenz wird der gesamte Meßkreis vom Eingangsverstärker bis zum Schreiberausgang überprüft. Die angezeigten mV-Werte liegen dabei am Schreiberausgang an. Die Meßkette wird intern vom Verstärker abgetrennt.

-4500<sup>mv</sup> () -- 750mv []  $\neg \neg \cap \square^{m\vee} \square$ 1500" 0 IMPTI  $\square$ **NAIT**  $\square$ 

JGPL TEST

PUSH MERS

TFGT

PRNT

110

ППИН

KEY

┝┙┆╎└┑┝┥

# Linearitätstest mit –1500 mV Linearitätstest mit –750 mV Linearitätstest mit 0 mV Linearitätstest mit +750 mV Linearitätstest mit +1500 mV

Der Linearitätstest des Verstärkers ist abgeschlossen. Es wird eine kurze Wartezeit benötigt, um die Meßkette stoßfrei wieder mit dem Verstärker zu verbinden.

Test der Anzeige: Alle Sensoface<sup>®</sup> -Anzeigen, alle Segmente der beiden Anzeigen und alle Meßwertzeichen leuchten.

Kontrollieren Sie, ob tatsächlich alles leuchtet.

Beim Tastaturtest werden Sie aufgefordert, jeweils die entsprechende Taste zu betätigen.

Betätigen Sie meas .

Betätigen Sie print .

Betätigen Sie 🔺.

Betätigen Sie 🕨.

Betätigen Sie ▼.

Betätigen Sie on/standby.

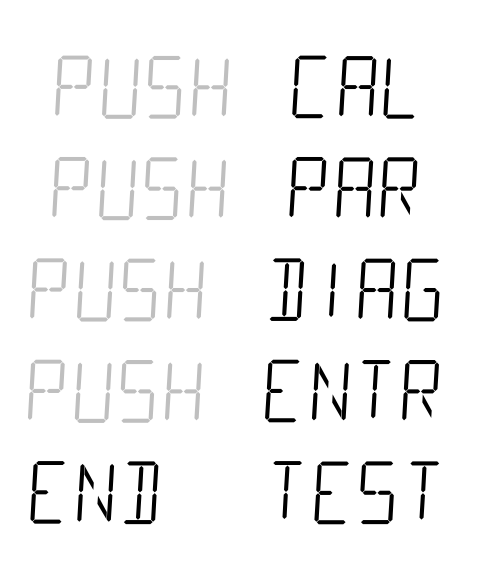

Betätigen Sie **cal** . Betätigen Sie **par** . Betätigen Sie **diag** . Betätigen Sie **enter** .

Ende des Gerätetests

#### Diagnoseprotokoll drucken

Wenn Sie einen Drucker an das Gerät angeschlossen haben, können Sie ein Protokoll der Diagnose ausdrucken. Öffnen Sie mit **diag** die Diagnose-Ebene.

Durch Betätigen von **print** wird das komplette Protokoll der Diagnose ausgedruckt.

# print

## Der Schreiberausgang Trueline<sup>®</sup>

Für das Labor-pH-Meter 765 wurde derSchreiberausgang Trueline<sup>®</sup> entwickelt. Trueline<sup>®</sup> liefert ein analoges Ausgangssignal, ohne störende Spannungsstufen, und ist dabei dennoch pH-kalibriert. Der Ausgang besitzt serienmäßig eine galvanische Trennung. Angeschlossene Schreiber und Meßwerterfassungssysteme müssen daher nicht potentialfrei sein.

Sie können den Ausgang in der Parametrier-Ebene auf drei verschiedene Eingangsgrößen parametrieren:

| Eingangsgröße | Ausgangsspannung |
|---------------|------------------|
| pH-Wert       | 100 mV/pH        |
| Spannung      | 1 mV/mV          |
| Temperatur    | 10 mV/°C         |

Ist der pH-Wert als Ausgangsgröße gewählt, liegt der Nullpunkt der Ausgangsspannung bei pH 7. Bei Geräten, die mit der Option 346 (Nomineller Meßkettennullpunkt und nominelle Meßkettensteilheit parametrierbar) ausgestattet sind, liegt der Nullpunkt der Ausgangsspannung beim eingestellten nominellen Nullpunkt.

Ist der Schreiberausgang als Druckersteuerung parametriert, liegt an seinem Ausgang eine Spannung von ca. 1,5 V an. Durch Kurzschließen (Strom ca. 1,5 mA), z. B. mit einem Fußschalter, können Sie einen Druckvorgang auslösen und so die aktuellen Meßwerte ausdrucken.

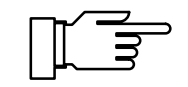

Legen Sie keine Fremdspannung an den Schreiberausgang an. Dies kann zu einer Beschädigung des Gerätes führen.

### **Die serielle Schnittstelle**

Das Labor-pH-Meter 765 ist standardmäßig mit einer RS 232-Schnittstelle ausgerüstet. Die Schnittstelle ist parametrierbar zur direkten Ansteuerung eines Druckers mit seriellem Eingang oder als direkte Verbindung mit einem Rechner. Über den Rechner ist das pH-Meter komplett fernsteuerbar, und alle Werte und Parameter können ausgelesen werden.

#### Schnittstellenparameter

Die RS 232-Schnittstelle ist für alle gängigen Baudraten und Datenprotokolle parametrierbar.

Die Einstellung erfolgt in der Parametrier-Ebene.

- Baudrate: 600 / 1200 / 2400 / 4800 / 9600 Bd
- Datenformat:

| Datenwortlänge | Parität  | Stopbit |
|----------------|----------|---------|
| 7 Bit          | gerade   | 1       |
| 7 Bit          | ungerade | 1       |
| 8 Bit          | ohne     | 1       |

 Protokoll: kein Protokoll XON/XOFF Handshake in beiden Richtungen, nicht empfangsbereites Gerät sendet XOFF < 13 > H, wieder empfangsbereites Gerät sendet XON < 11 > H

Steckerbelegung

Am pH-Meter befindet sich ein 9poliger D-SUB-Stecker (Steckverbinder mit Stiftkontakten). Das metallische Steckergehäuse ist über einen Kondensator an Signalmasse gelegt und dient zur EMV-Abschirmung.

| Kontakt | Signal                              | Ein-/Ausgang |
|---------|-------------------------------------|--------------|
| 2       | (RD) Empfangsdaten                  | Eingang      |
| 3       | (TX) Sendedaten                     | Ausgang      |
| 5       | (SGND) Signalmasse,<br>Betriebserde |              |
| 4,6,8   | gebrückt                            |              |

#### Schnittstellenkabel

Knick bietet als Zubehör an:

- Schnittstellenkabel ZU 0245 zur Verbindung des pH-Meters mit dem Labor-Drucker ZU 0244.
- Schnittstellenkabel ZU 0152 zur Verbindung des pH-Meters mit einem Rechner (PC):

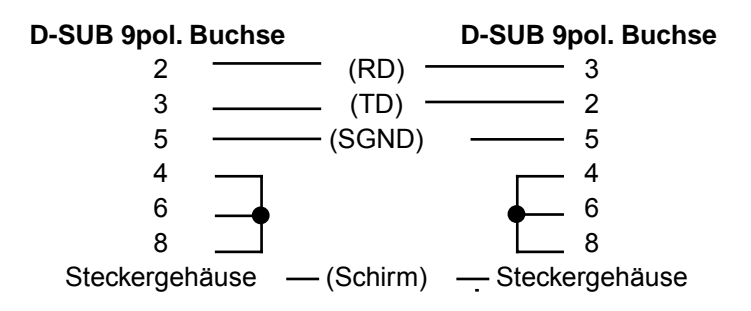

#### Standardeinstellung für

Labor-Drucker ZU 0244

#### Einstellung am Labor-pH-Meter

| Parameter   | Einstellwert                   | Einstellung |
|-------------|--------------------------------|-------------|
| Baudrate    | 4800 Bd                        | 4800        |
| Datenformat | 7 Datenbits,<br>Parität gerade | 7 EV        |
| Protokoll   | XON/XOFF                       | XON         |
| Interface   | Printer                        | PRNT        |

### Der Befehlssatz der seriellen Schnittstelle

Der Befehlssatz des pH-Meters ist unterteilt in Lesebefehle und Schreibbefehle.

- Lesebefehle haben als erstes Zeichen ein "R" (read). Mit den Lesebefehlen lesen Sie Werte aus dem pH-Meter aus. Lesebefehle liefern immer eine Antwort zurück. Die Gerätefunktion wird dabei nicht beeinflußt.
- Schreibbefehle beginnen mit "W" (write). Mit den Schreibbefehlen geben Sie Kommandos und Parameter an das pH-Meter. Durch einen Schreibbefehl werden Einstellungen oder Parameter des Gerätes beeinflußt. Das Gerät liefert keine Antwort. Eine Bestätigung der Schreibbefehle kann jedoch mit dem Befehl "WPMSR1" eingestellt werden. Das Gerät liefert dann nach jedem Schreibbefehl ein "CR" (carriage return <0D> H) zurück.

| Schlußzeichen        | Schlußzeichen beim Lesen und Schreiben                                                                                                    |
|----------------------|----------------------------------------------------------------------------------------------------|
|                      | <ul> <li>Lesen: Das pH-Meter liefert ein "CR" (carriage re-<br/>turn &lt;0D&gt; H) als Schlußzeichen.</li> </ul>                                                                        |
|                      | <ul> <li>Schreiben: Das pH-Meter erwartet ein "CR" oder<br/>ein "LF" (line feed &lt;0A&gt; H) oder eine beliebige<br/>Kombination dieser Zeichen als Schlußzeichen.</li> </ul>          |
| Numerische Parameter | Form eines numerischen Parameters                                                                                                    |
|                      | <ul> <li>Mantisse:</li> <li>+, –, Blank als Vorzeichen oder ohne<br/>max. 14 gültige Stellen incl. Vorzeichen<br/>Dezimalpunkt oder Komma an beliebiger Stelle<br/>oder ohne</li> </ul> |
|                      | <ul> <li>Exponent:<br/>"E" für Exponentanfang<br/>Vorzeichen + oder –<br/>1 bis 3 Ziffernstellen<br/>Der Exponent darf auch fehlen.</li> </ul>                                          |
|                      | Beispiel: +1234567E-123<br>Exponent:<br>Ziffernstellen<br>Vorzeichen                                                                                                    |

# Meßwerte oder Ergebnisse lesen

| Befehl | Antwort   | Einheit  | Beschreibung                    |
|--------|-----------|----------|---------------------------------|
| RV0    | ± xx.xx   | [pH]     | pH-Wert                         |
| RV1    | ± xxxxE–3 | [V]      | Elektroden-<br>spannung         |
| RV2    | ± xxx.x   | [°C]     | Temperatur Pt100/<br>Pt1000     |
| RVTRT  | XXXX      | [hhmm]   | Uhrzeit: Stunden/<br>Minuten    |
| RVDRT  | XXXXXX    | [ddmmyy] | Datum: Tag/Monat/<br>Jahr       |
| RVTCA  | хххх      | [h]      | Kalibrier-Timer-<br>Stand       |
| RVZA   | ± xx.xx   | [pH]     | aktueller<br>Meßkettennullpunkt |
| RVSA   | ± xxxxE–3 | [V/pH]   | aktuelle<br>Meßkettensteilheit  |

Exponentanfang

Mantisse: Ziffernstellen Vorzeichen

#### Fehlermeldungen lesen

| Befehl | Antwort   | Beschreibung                      |
|--------|-----------|-----------------------------------|
| RSF1   | XX        | Erste Fehlermeldung               |
| RSFA   | xx;xx;xx; | Alle aktuellen<br>Fehlermeldungen |

# Liste der Fehlermeldungen

(xx):

#### Liste der Fehlermeldungen (xx):

- 01 pH-Meßbereich –2,00...+16,00 pH überschritten
- 02 mV-Meßbereich –2000...+2000 mV überschritten
- 03 °C-Meßbereich –50,0...+150,0 °C überschritten
- 04 Nullpunktbereich pH 6,00...8,00 überschritten
- 05 Steilheitsbereich 47,0...61,0 mV/pH überschritten
- 09 Puffer nicht identifizierbar
- 10 Gleiche Puffer
- 20 Schnittstellenfehler
- 90 Systemausfall

#### Betriebszustände lesen

| Befehl | Antwort | Beschreibung      |
|--------|---------|-------------------|
| RSP    | XX      | Betriebszustände  |
|        | 00      | Meß-Modus         |
|        | 01      | Parametrier-Modus |
|        | 02      | Kalibrier-Modus   |
|        | 08      | Diagnose-Modus    |

#### Sensoface<sup>®</sup> -Zustände lesen

| Befehl | Antwort | Beschreibung                                   |
|--------|---------|------------------------------------------------|
| RSES   | х       | Sensoface <sup>®</sup> -Anzeige                |
| RSEZS  | х       | Sensoface <sup>®</sup> : Nullpunkt/Steilheit   |
| RSETR  | х       | Sensoface <sup>®</sup> : Meßketteneinstellzeit |
| RSETC  | х       | Sensoface <sup>®</sup> : Kalibrier-Timer       |

Liste der Sensoface<sup>®</sup> -Meldungen (x):

| 0 | $\odot$ |
|---|---------|
| 1 | $\odot$ |
| 2 | $\odot$ |

#### Tastatur abfragen

| Befehl | Antwort | Beschreibung            |
|--------|---------|-------------------------|
| RSK    | XX      | Tastatur abfragen       |
|        | 00      | Taste cal               |
|        | 01      | Taste <b>print</b>      |
|        | 02      | Taste 🔺                 |
|        | 03      | Taste <b>meas</b>       |
|        | 04      | Taste <b>on/standby</b> |
|        | 05      | Taste enter             |
|        | 06      | Taste <b>par</b>        |
|        | 07      | Taste <b>diag</b>       |
|        | 08      | Taste 🔻                 |
|        | 09      | Taste 🕨                 |

#### Ergebnisse des Knick Fullcheck<sup>®</sup> -Selbsttests lesen

| Befehl  | Antwort | Einheit  | Beschreibung                  |
|---------|---------|----------|-------------------------------|
| RSTET   | XXXX    | [hhmm]   | letzter Fullcheck/<br>Uhrzeit |
| RSTED   | XXXXXX  | [ddmmyy] | letzter Fullcheck/<br>Datum   |
| RSTERR  | х       |          | RAM-Test                      |
| RSTERP  | х       |          | EPROM-Test                    |
| RSTERE  | х       |          | EEPROM-Test                   |
| RSTERA  | х       |          | Verstärker-Test               |
| RSTERI  | х       |          | Impedanz-Test                 |
| RSTERDI | х       |          | Anzeige-Test                  |
| RSTERKY | х       |          | Tastatur-Test                 |

#### Liste der Test-Ergebnisse

| 0 | ok (Anzeige-Test durchgeführt) |
|---|--------------------------------|
| 1 | Test nicht durchgeführt        |
| 2 | fehlerhaft                     |

#### Kalibrierdaten lesen

| Befehl  | Antwort   | Einheit  | Beschreibung                     |
|---------|-----------|----------|----------------------------------|
| RSCPT   | XXXX      | [hhmm]   | letzte Kalibrierung/<br>Uhrzeit  |
| RSCPD   | XXXXXX    | [ddmmyy] | letzte Kalibrierung/<br>Datum    |
| RSCPS   | XX        |          | Puffersatz                       |
| RSCP1NB | ± xx.xx   | [pH]     | Puffer 1:<br>Nennwert            |
| RSCP11  | ± xxxxE–3 | [V]      | Puffer 1: Meßket-<br>tenspannung |
| RSCP12  | ± xxx.x   | [°C]     | Puffer 1: Tempera-<br>tur        |
| RSCP1TR | XXXX      | [s]      | Puffer 1: Einstellzeit           |
| RSCP2NB | ± xx.xx   | [pH]     | Puffer 2: Nennwert               |
| RSCP21  | ± xxxxE–3 | [V]      | Puffer 2: Meßket-<br>tenspannung |

|                          | Befehl      | Antwort           | Einheit    | Beschreibung               |
|--------------------------|-------------|-------------------|------------|----------------------------|
| -                        | RSCP22      | ± xxx.x           | [°C]       | Puffer 2: Tempera-<br>tur  |
|                          | RSCP2TR     | XXXX              | [S]        | Puffer 2: Einstellzeit     |
| Meßkettenstatistik lesen |             |                   |            |                            |
|                          | Befehl      | Antwort           | Einheit    | Beschreibung               |
| -                        | Datensatz 3 | (letzte Kalibrie  | rung):     |                            |
|                          | RSSTT3      | XXXX              | [hhmm]     | Kalibrierung/Uhrzeit       |
|                          | RSSTD3      | XXXXXX            | [ddmmyy]   | Kalibrierung/Datum         |
|                          | RSSTZ3      | ± xx.xx           | [pH]       | Meßkettennullpunkt         |
|                          | RSSTS3      | ± xxxxE–3         | [V/pH]     | Meßkettensteilheit         |
|                          | RSSTTR3     | XXXX              | [s]        | Meßkettenein-<br>stellzeit |
|                          | Datensatz 2 | (vorletzte Kalik  | orierung): |                            |
|                          | RSSTT2      | XXXX              | [hhmm]     | Kalibrierung/Uhrzeit       |
|                          | RSSTD2      | XXXXXX            | [ddmmyy]   | Kalibrierung/Datum         |
|                          | RSSTZ2      | ± xx.xx           | [pH]       | Meßkettennullpunkt         |
|                          | RSSTS2      | ± xxxxE–3         | [V/pH]     | Meßkettensteilheit         |
|                          | RSSTTR2     | XXXX              | [s]        | Meßkettenein-<br>stellzeit |
|                          | Datensatz 1 | (drittletzte Kali | brierung): |                            |
|                          | RSSTT1      | XXXX              | [hhmm]     | Kalibrierung/Uhrzeit       |
|                          | RSSTD1      | XXXXXX            | [ddmmyy]   | Kalibrierung/Datum         |
|                          | RSSTZ1      | ± xx.xx           | [pH]       | Meßkettennullpunkt         |
|                          | RSSTS1      | ± xxxxE–3         | [V/pH]     | Meßkettensteilheit         |
|                          | RSSTTR1     | XXXX              | [s]        | Meßkettenein-<br>stellzeit |
|                          | Datensatz 0 | (Erstkalibrieru   | ng):       |                            |
|                          | RSSTT0      | XXXX              | [hhmm]     | Kalibrierung/Uhrzeit       |
|                          | RSSTD0      | XXXXXX            | [ddmmyy]   | Kalibrierung/Datum         |
|                          | RSSTZ0      | ± xx.xx           | [pH]       | Meßkettennullpunkt         |
|                          | RSSTS0      | ± xxxxE–3         | [V/pH]     | Meßkettensteilheit         |
|                          | RSSTTR0     | XXXX              | [s]        | Meßkettenein-<br>stellzeit |

#### Parameter lesen

| Befehl  | Antwort | Einheit | Beschreibung                          |
|---------|---------|---------|---------------------------------------|
| RPTMMV  | ± xxx.x | [°C]    | manuelle Temperatur                   |
| RPCATI  | XXXX    | [h]     | Kalibrier-Timer-Inter-<br>vall        |
| RPINPTI | XXX.X   | [min]   | Print-Timer-Intervall                 |
| RPMSR   | Х       |         | Antwort auf<br>Schreibbefehl ein/aus  |
|         | 0       |         | aus                                   |
|         | 1       |         | ein                                   |
| RPDIE   | х       |         | Sensoface <sup>®</sup> ein/aus        |
|         | 0       |         | aus                                   |
|         | 1       |         | ein                                   |
| RPDIDA  | x       |         | Displaymatic <sup>®</sup> ein/<br>aus |
|         | 0       |         | aus                                   |
|         | 1       |         | ein                                   |
| RPAINA  | x       |         | Zuordnung<br>Schreiberausgang         |
|         | 0       |         | рН                                    |
|         | 1       |         | mV                                    |
|         | 2       |         | Temperatur                            |
|         | 8       |         | Eingang für<br>Druckersteuerung       |
| RPCASA  | XX      |         | Kalibrierpuffersatz                   |
|         | 00      |         | Knick technische<br>Puffer            |
|         | 01      |         | Mettler Toledo<br>technische Puffer   |
|         | 02      |         | Merck Puffer Titrisole                |
|         | 03      |         | techn. Puffer nach<br>DIN 19 276      |
|         | 04      |         | Standard-Puffer nach<br>DIN 19 266    |
|         | 05      |         | Merck Puffer Titrisole                |
|         | 06      |         | Merck Puffer<br>gebrauchsfertig       |
|         | 07      |         | Ciba (94)                             |
|         | 08      |         | kundenspezifisch                      |
|         | 09      |         | kundenspezifisch                      |
|         | 10      |         | Mettler-Toledo (USA)                  |

# Nur bei Geräten mit Option 346

Nur bei Geräten mit Option 346: nomineller Meßkettennullpunkt und nominelle Meßkettensteilheit parametrierbar

| Befehl         | Antwort   | Einheit | Beschreibung                 |
|----------------|-----------|---------|------------------------------|
| RPCA0NZ        | ± xx.xx   | [pH]    | nomineller Null-<br>punkt    |
| <b>RPCA0NS</b> | ± xxxxE–3 | [V/pH]  | nominelle Steilheit          |
| RPCA0U         | ± xxxxE–3 | [V]     | Isothermenspan-<br>nung U is |

#### Parameter schreiben

| Befehl           | Parameter              | Einheit     | Beschreibung                                                  |
|------------------|------------------------|-------------|---------------------------------------------------------------|
| WPTMMV<br>WPCATI | num. Par.<br>num. Par. | [°C]<br>[h] | manuelle Temperatur<br>Kalibrier-Timer-Inter-                 |
| WPINPTI<br>WPMSR | num. Par.<br>x         | [min]       | Print-Timer-Intervall<br>Antwort auf<br>Schreibbefehl ein/aus |
|                  | 0                      |             | aus                                                           |
|                  | 1                      |             | ein                                                           |
| WPDIE            | х                      |             | Sensoface <sup>®</sup> ein/aus                                |
|                  | 0                      |             | aus                                                           |
|                  | 1                      |             | ein                                                           |
| WPDIDA           | x                      |             | Displaymatic <sup>®</sup><br>ein/aus                          |
|                  | 0                      |             | aus                                                           |
|                  | 1                      |             | ein                                                           |
| WPAINA           | x                      |             | Zuordnung<br>Schreiberausgang                                 |
|                  | 0                      |             | рН                                                            |
|                  | 1                      |             | mV                                                            |
|                  | 2                      |             | Temperatur                                                    |
|                  | 8                      |             | Eingang für<br>Druckersteuerung                               |
| WPCASA           | XX                     |             | Kalibrierpuffersatz                                           |
|                  | 00                     |             | Knick techn. Puffer                                           |
|                  | 01                     |             | Mettler Toledo<br>technische Puffer                           |
|                  | 02                     |             | Merck Puffer Titrisole                                        |
|                  | 03                     |             | techn. Puffer nach<br>DIN 19 276                              |
|                  | 04                     |             | Standard-Puffer nach<br>DIN 19 266                            |
|                  | 05                     |             | Merck Puffer Titrisole                                        |
|                  | 06                     |             | Merck Puffer<br>gebrauchsfertig                               |
|                  | 07                     |             | Ciba (94)                                                     |
|                  | 08                     |             | kundenspezifisch                                              |
|                  | 09                     |             | kundenspezifisch                                              |
|                  | 10                     |             | Mettler-Toledo (USA)                                          |

# Nur bei Geräten mit Option 346

Nomineller Meßkettennullpunkt und nominelle Meßkettensteilheit sind wie folgt parametrierbar:

| Befehl  | Parameter | Einheit | Beschreibung  |
|---------|-----------|---------|---------------|
| WPCA0NZ | num. Par. | [pH]    | nomineller    |
|         |           |         | Nullpunkt     |
| WPCA0NS | num. Par. | [V/pH]  | nominelle     |
|         |           |         | Steilheit     |
| WPCA0U  | num. Par. | [V]     | Isothermen-   |
|         |           |         | spannung U is |

#### Steuerkommandos

| Befehl         | Beschreibung                           |
|----------------|----------------------------------------|
| WCIU           | Gerät initialisieren                   |
| WCTEA          | Fullcheck durchführen                  |
| WCRTT [hhmm]   | Uhrzeit setzen                         |
| WCRTD [ddmmyy] | Datum setzen                           |
| WCOM00         | Umschalten in Meß-Modus                |
| WCCASTI        | Erstkalibrierung setzen                |
|                | (nur bei Option 347)                   |
| WCCAA1         | Kalibrierung mit 1. Puffer starten     |
| WCCAA2         | Kalibrierung mit 2. Puffer starten     |
| WCDISLA0       | Anzeige links, pH anzeigen             |
| WCDISLA1       | Anzeige links, mV anzeigen             |
| WCDISLA2       | Anzeige links, Temperatur anzeigen     |
| WCDISLATRT     | Anzeige links, Uhrzeit anzeigen        |
| WCDISRA0       | Anzeige rechts, pH anzeigen            |
| WCDISRA1       | Anzeige rechts, mV anzeigen            |
| WCDISRA2       | Anzeige rechts, Temperatur<br>anzeigen |
| WCDISRATRT     | Anzeige rechts, Uhrzeit anzeigen       |

#### Gerätebeschreibung lesen

| Befehl | Antwort     | Beschreibung               |
|--------|-------------|----------------------------|
| RDMF   | KNICK       | Hersteller                 |
| RDUN   | 765         | Gerätename                 |
| RDUS   | XXXXXX      | Seriennummer               |
| RDUV   | xx;xx       | Software-/Hardware-Version |
| RDUP   | xxx;xxx;xxx | Optionen                   |

# 3 Fehlerdiagnose

# Die Fehlermeldungen

| Meßgrenzen ül | berschritten | Liegt ein Meßwert außerhalb der vom Gerät akzep-<br>tierten Meßbereiche, erscheint eine Fehlermel-<br>dung. Die Meßwerte werden dann nicht mehr<br>angezeigt.                                                                 |
|---------------|--------------|----------------------------------------------------------------------------------------------------|
| Γ <u>ρ</u> ρ  |              | Der gemessene pH-Wert ist                                                                                                    |
|               | 1 1 1        | < –2 oder > +16.                                                                                                    |
|               |              | Mögliche Ursachen:                                                                                                    |
|               |              | <ul> <li>Meßkette defekt</li> <li>Zu wenig Elektrolyt in der Meßkette</li> <li>Meßkette nicht angeschlossen</li> <li>Meßkettenkabel unterbrochen</li> <li>Falsche Meßkette angeschlossen,<br/>z. B. Redoxelektrode</li> </ul> |
| ERR           | m¦′          | Der gemessene Wert der Meßkettenspannung ist < –1999 mV oder > +1999 mV.                                                                                                    |
|               |              | Mögliche Ursachen:<br>• Meßkette defekt<br>• Meßkette nicht angeschlossen<br>• Meßkettenkabel unterbrochen                                                                                                    |
| ERR           | TEMP         | Die gemessene Temperatur ist<br>< –50 °C oder > +150 °C<br>Mögliche Ursachen:                                                                                                    |

Temperaturfühler defekt

#### Kalibrierfehlermeldungen

Treten bei der Kalibrierung Fehler auf oder sind die ermittelten Meßkettendaten außerhalb des gültigen Bereiches, erscheint eine Fehlermeldung.

# FAIL BUFF

Das Gerät kann die verwendete Pufferlösung nicht erkennen. Diese Meldung wird nur kurzzeitig bei der Kalibrierung angezeigt.

Mögliche Ursachen:

- Verwendete Pufferlösung gehört nicht zum parametrierten Puffersatz
- Meßkette defekt
- Meßkette nicht angeschlossen
- Meßkettenkabel unterbrochen
- Falsche Puffertemperatur eingestellt (bei manueller Temperaturkompensation)

# SAME BUFF

INST

Das Gerät hat zwei gleiche Pufferlösungen erkannt. Diese Meldung wird nur kurzzeitig bei der Kalibrierung angezeigt.

Mögliche Ursachen:

- Gleiche oder ähnliche Pufferlösung für zweiten Kalibrierschritt verwendet
- Pufferlösungen unbrauchbar oder verfälscht
- Meßkette defekt
- Meßkette nicht angeschlossen
- Meßkettenkabel unterbrochen

Das Gerät hat die Kalibrierung nach ca. 2 Minuten abgebrochen, weil die Drift der Meßkette zu groß war. Diese Meldung wird nur kurzzeitig bei der Kalibrierung angezeigt.

Mögliche Ursachen:

- · Meßkette defekt
- Kein Elektrolyt in der Meßkette
- Meßkettenkabel nicht ausreichend geschirmt oder defekt
- Starke elektrische Felder beeinflussen die Messung
- Starke Temperaturschwankung der Pufferlösung
- Keine Pufferlösung, oder stark verdünnt

Fl

# ERR ZERO

Der bei der Kalibrierung ermittelte Meßkettennullpunkt liegt außerhalb des zulässigen Bereiches. Der Meßkettennullpunkt ist < pH 6 oder > pH 8

(bei Option 346: ± 1 pH vom nominellen Nullpunkt)

Diese Meldung erscheint im Anschluß an eine Kalibrierung im Meß-Modus. Sie kann nur durch eine erneute Kalibrierung beseitigt werden.

Mögliche Ursachen:

- Meßkette "verbraucht"
- Pufferlösungen unbrauchbar oder verfälscht
- Temperaturfühler nicht mit in Pufferlösung getaucht (bei automatischer Temperaturkompensation)
- Falsche Puffertemperatur eingestellt (bei manueller Temperaturkompensation)
- Verwendete Meßkette hat anderen nominellen Nullpunkt

ERR SLOP

Die bei der Kalibrierung ermittelte Meßkettensteilheit liegt außerhalb des zulässigen Bereiches. Die Meßkettensteilheit ist < 47,0 mV/pH oder > 61,0 mV/pH (bei Option 346: ± 7 mV/pH vom nominellen Wert der Steilheit). Diese Meldung erscheint im Anschluß an eine Kalibrierung im Meß-Modus. Sie kann nur durch eine erneute Kalibrierung beseitigt werden.

Mögliche Ursachen:

- Meßkette "verbraucht"
- Pufferlösungen unbrauchbar oder verfälscht
- Temperaturfühler nicht mit in Pufferlösung getaucht (bei automatischer Temperaturkompensation)
- Falsche Puffertemperatur eingestellt (bei manueller Temperaturkompensation)
- Verwendete Meßkette hat andere nominelle Steilheit

# ERR INTF

Schnittstellenfehlermeldung

Treten bei der Übertragung über die Schnittstelle Fehler auf, erscheint eine Fehlermeldung.

Das Gerät hat einen ungültigen Schnittstellenbefehl erhalten.

Mögliche Ursachen:

- Syntaxfehler im Schnittstellenbefehl
- · Zuviele Zeichen in einem String gesendet
- Kein gültiges Schlußzeichen gesendet
- Falsche Übertragungsrate (Baudrate) eingestellt
- Falsche Datenwortlänge oder Parität eingestellt
- Falsches Übertragungsprotokoll (Handshake) eingestellt
- Störung bei der Übertragung

#### Systemfehlermeldung

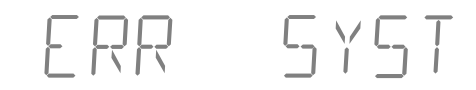

stem fest, erscheint eine Fehlermeldung.

Stellt das Gerät beim Selbsttest einen Fehler im Sy-

Fehler in den Abgleich-, Parametrier- oder Kalibrierdaten.

Mögliche Ursachen:

- Uhr defekt
- EPROM, EEPROM oder RAM defekt
- Fehler in den Geräteabgleichdaten

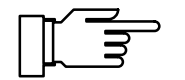

Diese Fehlermeldung sollte normalerweise nicht auftreten, da die Daten durch mehrfache Sicherheitsfunktionen vor Verlust geschützt sind. Sollte diese Fehlermeldung dennoch auftreten, ist keine Abhilfe möglich. Das Gerät muß im Werk neu abgeglichen werden.

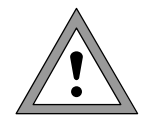

Beim Öffnen des Gerätes werden spannungsführende Teile freigelegt. Daher soll das Gerät nicht geöffnet werden. Falls eine Reparatur erforderlich wird, senden Sie das Gerät ins Werk ein.

# Anhang

# Lieferprogramm

|                                 |                                                                                                    | Bestell-Nr. |
|---------------------------------|----------------------------------------------------------------------------------------------------|-------------|
| Gerät                           | Gerät mit Netzanschlußkabel, ohne<br>Meßkette                                                                                            | 765         |
| Zubehör                         | Anbaustativ, für die Aufnahme des Ein-<br>tauchrührers Typ ZU 6955 und dreier<br>beliebiger Meßfühler, Befestigung direkt<br>am pH-Meter | ZU 6954     |
|                                 | Eintauchrührer, Versorgung über das<br>Netzgerät Typ ZU 6956                                                                             | ZU 6955     |
|                                 | Netzgerät für Eintauchrührer                                                                                                    | ZU 6956     |
|                                 | Labor-Drucker                                                                                                    | ZU 0244     |
|                                 | Schnittstellenkabel zur Verbindung des 765 mit Drucker (ZU 0244)                                                                         | ZU 0245     |
|                                 | Schnittstellenkabel zur Verbindung des<br>765 mit einem Rechner (EMV-gerechtes<br>Spezialkabel)                                          | ZU 0152     |
| Meßfühler und<br>Pufferlösungen | pH/Pt 1000-Einstabmeßkette<br>(Glas, mit integriertem Temperaturfühler<br>Pt 1000, 0 80 °C, pH 0 14)                                     | SE 100      |
|                                 | pH-Einstabmeßkette<br>(Glas, ohne Temperaturfühler,<br>0 100 °C, pH 0 14)                                                                | SE 103      |
|                                 | Temperaturfühler Pt 1000, für Temperatur-<br>messungen mit geringer Einstellzeit<br>(Edelstahl, –10 +100 °C)                             | ZU 6959     |
|                                 | Kalibrierpuffer-Set mit Knick technische<br>Pufferlösungen (je 250 ml pH 4, pH 7,<br>pH 9 sowie KCI-Lösung)                              | ZU 0261     |
|                                 | Kalibrierpuffer-Set mit Standard-Pufferlö-<br>sungen nach DIN 19 266 und NIST (NBS)<br>(je 250 ml pH 4, pH 7 sowie KCI-Lösung)           | ZU 6941     |
| Optionen                        | Hilfsenergie 115 V AC                                                                                                    | 363         |
| -                               | nomineller Meßkettennullpunkt und nominelle Meßkettensteilheit parametrierbar                                                            | 346         |

# **Technische Daten**

| Meßbereiche            | pH:                                            | -2,00 +16,00            |  |
|------------------------|------------------------------------------------|-------------------------|--|
|                        | mV:                                            | –1999 +1999             |  |
|                        | °C:                                            | –50,0 +150,0            |  |
| Anzeige                | alphanumer                                     | isch 2x4 stellig,       |  |
|                        | LED-14-Seg                                     | gment,                  |  |
|                        | Ziffernhöhe                                    | 13 mm                   |  |
|                        | Melswertzei                                    | chen pH/mV/°C/time      |  |
|                        | 3 Statusanz                                    | eigen Elektrodenzustand |  |
| Melšzyklus             | ca. 1/s                                        |                         |  |
| Meßfehler <sup>*</sup> | pH:                                            | < 0,01                  |  |
|                        | mV:                                            | < 0,1 % ± 0,3 mV        |  |
|                        | °C:                                            | < 0,3 K                 |  |
| Eingang                | DIN 19 262                                     |                         |  |
| Eingangswider-         | > 1 * 10 <sup>12</sup> Ohm                     |                         |  |
| stand                  |                                                |                         |  |
| Eingangsstrom          | < 1 * 10 <sup>-12</sup> A (20°C) <sup>**</sup> |                         |  |
| Temperatur-            | < 0,1 Digit/K                                  |                         |  |
| koeffizient            |                                                |                         |  |
| Meßketten-             | automatische Kalibrierung mit                  |                         |  |
| anpassung              | selbsttätiger                                  | Pufferfindung           |  |
|                        | Calimatic <sup>®</sup> (                       | DBP 29 37 227)          |  |
|                        | Puffersätze                                    | siehe Anhang            |  |
|                        | zulässige Ka                                   | alibrierbereiche:       |  |
|                        | Nullpunkt:                                     | рН 6 8                  |  |
|                        | Steilheit:                                     | 47 61 mV/pH             |  |
|                        |                                                | (25 °C)                 |  |
| (Option 346)           | nomineller N                                   | Nullpunkt / nominelle   |  |
|                        | Steilheit / U                                  | is                      |  |
|                        | Nullpunkt:                                     | рН 0 14                 |  |
|                        | Steilheit:                                     | 25 61 mV/pH             |  |
|                        | U is :                                         | –500 +500 mV            |  |
|                        |                                                |                         |  |

\* ± 1 Digit

\*\* 45°C Faktor 10

\*\*\* parametrierbar

| Meßketten-<br>überwachung                        | Sensoface <sup>®</sup> :<br>Auswertung von Nullpunkt, Steilheit<br>und Einstellzeit der Meßkette sowie<br>der Kalibrierintervallzeit,<br>optische Anzeige gut/mittel/schlecht<br>als Hinweise zum Meßkettenzu-<br>stand, abschaltbar<br>Kalibrier-Timer überwacht ein vorein-<br>gestelltes Kalibrierintervall |                                                                                      |  |
|--------------------------------------------------|----------------------------------------------------------------------------------------------------|--------------------------------------------------------------------------------------|--|
| Geräteselbsttest<br>Knick Fullcheck <sup>®</sup> | Test der kompletten Meßelektronik<br>einschließlich Schreiberausgang,<br>Segment- und Tastaturtest im Dia-<br>gnose-Modus<br>automatischer Kurzcheck beim Ein-<br>schalten                                                                                                    |                                                                                      |  |
| Protokolle                                       | Parametrierprotok<br>Kalibrierprotokoll<br>Diagnoseprotokol<br>Protokolle zur QM<br>gemäß DIN ISO 9<br>abrufbar über Sch<br>oder Anzeige                                                                                                    | coll<br>I<br>I-Dokumentation<br>1000 und GLP <sup>*</sup> ,<br>nnittstelle (Drucker) |  |
| Displaymatic <sup>®</sup>                        | meßwertänderungsabhängige Zif-<br>fernabschaltung, abschaltbar                                                                                                    |                                                                                      |  |
| Temperatur-<br>kompensation                      | Pt 100 / Pt 1000, a<br>schaltung<br>manuell:                                                                                                    | -50.0 +150 °C                                                                        |  |
| Dead-Stop-Strom                                  | –10 uA                                                                                                    |                                                                                      |  |
| Schreiberausgang<br>Trueline <sup>®</sup>        | galvanisch getrennt, pH-kompensiert                                                                                                    |                                                                                      |  |
|                                                  | mV:                                                                                                    | 1 mV/mV                                                                              |  |
|                                                  | pH:                                                                                                    | 100 mV/pH                                                                            |  |
|                                                  | °C                                                                                                    | 10 mV/°C                                                                             |  |
|                                                  | Trennspannung:                                                                                                    | 40 V DC,<br>20 V AC                                                                  |  |
| * Gute Laborp                                    | raxis                                                                                                    |                                                                                      |  |

Gute Laborpraxis

| Schnittstelle   | RS 232 ohne<br>vanisch getrer | Steuerleitungen, gal-<br>nnt, parametrierbar als |
|-----------------|-------------------------------|--------------------------------------------------|
|                 | Boud Data:                    |                                                  |
|                 | Baud-Rale:                    | 9600 <sup>*</sup>                                |
|                 | Detenfor                      | 7 Bit over/edd*                                  |
|                 | mate:                         | 7 Bit even/odd                                   |
|                 |                               | 8 Bit ohne Parity*                               |
|                 | Protokoll:                    | keines, XON/XOFF*                                |
|                 | Stop-Bits:                    | 1                                                |
|                 | Trenn-                        | 40 V DC, 20 V AC                                 |
|                 | spannung:                     |                                                  |
| Druckersteue-   | Ansteuerung                   | eines Standard-Druckers                          |
| rung            | mit serieller Se              | chnittstelle, Drucken                            |
|                 | Print-Intervall               | Timer                                            |
|                 | 0.1 999.9 m                   | lin                                              |
| Uhr             | Uhr mit Datum                 | n, netzunabhängig                                |
| Kalibrierdaten- | automatische                  | Speicherung der Kali-                            |
| speicher        | brierdaten, ne                | tzunabhängig                                     |
| Datenerhaltung  | Parameter,                    |                                                  |
|                 | Statistik- und                |                                                  |
|                 | Abgleich-                     | 10 Johns                                         |
|                 | dalen.                        | >10 Janre<br>(EEPROM)                            |
|                 | Libr:                         | Gangreserve >1 Jahr                              |
|                 | Offit.                        | (akkugepuffert)                                  |
| Meßketten-      | Speicherung of                | der Erstkalibrierdaten                           |
| statistik       | von Nullpunkt,                | , Steilheit sowie der                            |
|                 | Daten der letz                | ten drei Kalibrierungen                          |
|                 | mit Zeit und D                | atum, netzunabhängig,                            |
|                 | Ausgabe uber                  | Schnittstelle auf Drucker                        |
|                 | 2004/108/EG                   |                                                  |
|                 | Störaussendu                  | ng: Klasse B                                     |
|                 | Störfestigkeit:               | Industriebereich                                 |
|                 | Normen:                       |                                                  |
|                 | DIN EN 61326                  | 6-1                                              |
|                 | (VDE 0843 Te                  | il 20-1): 2006-10                                |
|                 | DIN EN 61326                  | 6-2-3                                            |
|                 | (VDE 0843 Te                  | II 20-2-3): 2007-05                              |
| Niederspan-     | 2006/95/EG                    |                                                  |
| nungsnennne     | FN 61010-1.2                  | 2001                                             |
|                 | _11010101.2                   |                                                  |
|                 |                               |                                                  |
|                 |                               |                                                  |

| Betriebs-<br>temperatur                | 0 +45 °C   |  |
|----------------------------------------|------------|--|
| Lager- und<br>Transport-<br>temperatur | −20 +70 °C |  |
| * paran                                | netrierbar |  |

| Hilfsenergie | 230 V –15 % +10 %, 48 62 Hz,                                                                                                    |
|--------------|----------------------------------------------------------------------------------------------------|
|              | < 10 VA, Schutzklasse II 回<br>optional 115 V AC (Option 363)                                                                            |
| Gehäuse      | glasverstärktes Polyamid 12, Abdek-<br>kung Edelstahl rostfrei, Schutzart<br>IP 54, vorbereitet zur Montage<br>des Anbaustativs ZU 6954 |
| Abmessungen  | 244 x 95 x 255 mm (B x H x T)                                                                                                    |
| Gewicht      | ca. 2 kg                                                                                                    |

## Puffertabellen

#### Puffersatz 00

Knick Technische Puffer

| °C | рН   |      |      |      |
|----|------|------|------|------|
| 0  | 2,03 | 4,01 | 7,12 | 9,52 |
| 5  | 2,02 | 4,01 | 7,09 | 9,45 |
| 10 | 2,01 | 4,00 | 7,06 | 9,38 |
| 15 | 2,00 | 4,00 | 7,04 | 9,32 |
| 20 | 2,00 | 4,00 | 7,02 | 9,26 |
| 25 | 2,00 | 4,01 | 7,00 | 9,21 |
| 30 | 1,99 | 4,01 | 6,99 | 9,16 |
| 35 | 1,99 | 4,02 | 6,98 | 9,11 |
| 40 | 1,98 | 4,03 | 6,97 | 9,06 |
| 45 | 1,98 | 4,04 | 6,97 | 9,03 |
| 50 | 1,98 | 4,06 | 6,97 | 8,99 |
| 55 | 1,98 | 4,08 | 6,98 | 8,96 |
| 60 | 1,98 | 4,10 | 6,98 | 8,93 |
| 65 | 1,99 | 4,13 | 6,99 | 8,90 |
| 70 | 1,99 | 4,16 | 7,00 | 8,88 |
| 75 | 2,00 | 4,19 | 7,02 | 8,85 |
| 80 | 2,00 | 4,22 | 7,04 | 8,83 |
| 85 | 2,00 | 4,26 | 7,06 | 8,81 |
| 90 | 2,00 | 4,30 | 7,09 | 8,79 |
| 95 | 2,00 | 4,35 | 7,12 | 8,77 |

#### Mettler-Toledo technische Puffer (entspricht Ingold technische Puffer)

| °C | рН   |      |      |      |
|----|------|------|------|------|
| 0  | 2,03 | 4,01 | 7,12 | 9,52 |
| 5  | 2,02 | 4,01 | 7,09 | 9,45 |
| 10 | 2,01 | 4,00 | 7,06 | 9,38 |
| 15 | 2,00 | 4,00 | 7,04 | 9,32 |
| 20 | 2,00 | 4,00 | 7,02 | 9,26 |
| 25 | 2,00 | 4,01 | 7,00 | 9,21 |
| 30 | 1,99 | 4,01 | 6,99 | 9,16 |
| 35 | 1,99 | 4,02 | 6,98 | 9,11 |
| 40 | 1,98 | 4,03 | 6,97 | 9,06 |
| 45 | 1,98 | 4,04 | 6,97 | 9,03 |
| 50 | 1,98 | 4,06 | 6,97 | 8,99 |
| 55 | 1,98 | 4,08 | 6,98 | 8,96 |
| 60 | 1,98 | 4,10 | 6,98 | 8,93 |
| 65 | 1,99 | 4,13 | 6,99 | 8,90 |
| 70 | 1,99 | 4,16 | 7,00 | 8,88 |
| 75 | 2,00 | 4,19 | 7,02 | 8,85 |
| 80 | 2,00 | 4,22 | 7,04 | 8,83 |
| 85 | 2,00 | 4,26 | 7,06 | 8,81 |
| 90 | 2,00 | 4,30 | 7,09 | 8,79 |
| 95 | 2,00 | 4,35 | 7,12 | 8,77 |

#### Puffersatz 02

Merck Puffer-Titrisole und gebrauchsfertige Pufferlösungen, Riedel Puffer-Fixanale und gebrauchsfertige Pufferlösungen

| °C | рН   |      |      |      |       |
|----|------|------|------|------|-------|
| 0  | 2,01 | 4,05 | 7,13 | 9,24 | 12,58 |
| 5  | 2,01 | 4,04 | 7,07 | 9,16 | 12,41 |
| 10 | 2,01 | 4,02 | 7,05 | 9,11 | 12,26 |
| 15 | 2,00 | 4,01 | 7,02 | 9,05 | 12,10 |
| 20 | 2,00 | 4,00 | 7,00 | 9,00 | 12,00 |
| 25 | 2,00 | 4,01 | 6,98 | 8,95 | 11,88 |
| 30 | 2,00 | 4,01 | 6,98 | 8,91 | 11,72 |
| 35 | 2,00 | 4,01 | 6,96 | 8,88 | 11,67 |
| 40 | 2,00 | 4,01 | 6,95 | 8,85 | 11,54 |
| 45 | 2,00 | 4,01 | 6,95 | 8,82 | 11,44 |
| 50 | 2,00 | 4,00 | 6,95 | 8,79 | 11,33 |
| 55 | 2,00 | 4,00 | 6,95 | 8,76 | 11,19 |
| 60 | 2,00 | 4,00 | 6,96 | 8,73 | 11,04 |
| 65 | 2,00 | 4,00 | 6,96 | 8,72 | 10,97 |
| 70 | 2,01 | 4,00 | 6,96 | 8,70 | 10,90 |
| 75 | 2,01 | 4,00 | 6,96 | 8,68 | 10,80 |
| 80 | 2,01 | 4,00 | 6,97 | 8,66 | 10,70 |
| 85 | 2,01 | 4,00 | 6,98 | 8,65 | 10,59 |
| 90 | 2,01 | 4,00 | 7,00 | 8,64 | 10,48 |
| 95 | 2,01 | 4,00 | 7,02 | 8,64 | 10,37 |

technische Pufferlösungen nach DIN 19 267

| °C | рН    |       |       |       |       |        |
|----|-------|-------|-------|-------|-------|--------|
| 0  | 1,08  | 3,14* | 4,67  | 6,89  | 9,48  | 13,95* |
| 5  | 1,08  | 3,12* | 4,67  | 6,87  | 9,43  | 13,63* |
| 10 | 1,09  | 3,10  | 4,66  | 6,84  | 9,37  | 13,37  |
| 15 | 1,09  | 3,08  | 4,66  | 6,82  | 9,32  | 13,16  |
| 20 | 1,09  | 3,07  | 4,65  | 6,80  | 9,27  | 12,96  |
| 25 | 1,09  | 3,06  | 4,65  | 6,79  | 9,23  | 12,75  |
| 30 | 1,10  | 3,05  | 4,65  | 6,78  | 9,18  | 12,61  |
| 35 | 1,10  | 3,05  | 4,65  | 6,77  | 9,13  | 12,45  |
| 40 | 1,10  | 3,04  | 4,66  | 6,76  | 9,09  | 12,29  |
| 45 | 1,10  | 3,04  | 4,67  | 6,76  | 9,04  | 12,09  |
| 50 | 1,11  | 3,04  | 4,68  | 6,76  | 9,00  | 11,98  |
| 55 | 1,11  | 3,04  | 4,69  | 6,76  | 8,96  | 11,79  |
| 60 | 1,11  | 3,04  | 4,70  | 6,76  | 8,92  | 11,69  |
| 65 | 1,11  | 3,04  | 4,71  | 6,76  | 8,90  | 11,56  |
| 70 | 1,11  | 3,04  | 4,72  | 6,76  | 8,88  | 11,43  |
| 75 | 1,11  | 3,04  | 4,73  | 6,77  | 8,86  | 11,31  |
| 80 | 1,12  | 3,05  | 4,75  | 6,78  | 8,85  | 11,19  |
| 85 | 1,12  | 3,06  | 4,77  | 6,79  | 8,83  | 11,09  |
| 90 | 1,13  | 3,07  | 4,79  | 6,80  | 8,82  | 10,99  |
| 95 | 1,13* | 3,08* | 4,82* | 6,81* | 8,81* | 10,89* |

\* extrapoliert

#### Puffersatz 04

# Standard-Pufferlösungen nach DIN 19 266 und NIST (NBS)

| °C | рН    |       |       |       |         |
|----|-------|-------|-------|-------|---------|
| 0  | 1,666 | 4,010 | 6,948 | 9,464 | 13,423  |
| 5  | 1,668 | 4,004 | 6,951 | 9,395 | 13,207  |
| 10 | 1,670 | 4,000 | 6,923 | 9,332 | 13,003  |
| 15 | 1,672 | 3,999 | 6,900 | 9,276 | 12,810  |
| 20 | 1,675 | 4,001 | 6,881 | 9,225 | 12,627  |
| 25 | 1,679 | 4,006 | 6,865 | 9,180 | 12,454  |
| 30 | 1,683 | 4,012 | 6,853 | 9,139 | 12,289  |
| 35 | 1,688 | 4,021 | 6,844 | 9,102 | 12,133  |
| 40 | 1,694 | 4,031 | 6,838 | 9,068 | 11,984  |
| 45 | 1,700 | 4,043 | 6,834 | 9,038 | 11,841  |
| 50 | 1,707 | 4,057 | 6,833 | 9,011 | 11,705  |
| 55 | 1,715 | 4,071 | 6,834 | 8,985 | 11,574  |
| 60 | 1,723 | 4,087 | 6,836 | 8,962 | 11,449  |
| 65 | 1,733 | 4,109 | 6,841 | 8,942 | 11,330* |
| 70 | 1,743 | 4,126 | 6,845 | 8,921 | 11,210* |
| 75 | 1,755 | 4,145 | 6,852 | 8,903 | 11,100* |
| 80 | 1,766 | 4,164 | 6,859 | 8,885 | 10,990* |
| 85 | 1,779 | 4,185 | 6,868 | 8,868 | 10,890* |
| 90 | 1,792 | 4,205 | 6,877 | 8,850 | 10,790* |
| 95 | 1,806 | 4,227 | 6,886 | 8,833 | 10,690* |

\* extrapoliert

Merck Puffer-Titrisole und gebrauchsfertige Pufferlösungen, Riedel Puffer-Fixanale und gebrauchsfertige Pufferlösungen

| °C | рН   |      |      |      |       |       |
|----|------|------|------|------|-------|-------|
| 0  | 0,96 | 3,05 | 6,04 | 8,15 | 10,26 | 13,80 |
| 5  | 0,99 | 3,05 | 6,02 | 8,10 | 10,17 | 13,59 |
| 10 | 0,99 | 3,03 | 6,01 | 8,07 | 10,11 | 13,37 |
| 15 | 0,99 | 3,01 | 6,00 | 8,04 | 10,05 | 13,18 |
| 20 | 1,00 | 3,00 | 6,00 | 8,00 | 10,00 | 13,00 |
| 25 | 1,01 | 3,00 | 6,02 | 7,96 | 9,94  | 12,83 |
| 30 | 1,01 | 3,00 | 6,03 | 7,94 | 9,89  | 12,67 |
| 35 | 1,01 | 3,00 | 6,03 | 7,92 | 9,84  | 12,59 |
| 40 | 1,01 | 2,98 | 6,04 | 7,90 | 9,82  | 12,41 |
| 45 | 1,01 | 2,98 | 6,05 | 7,88 | 9,78  | 12,28 |
| 50 | 1,01 | 2,97 | 6,06 | 7,85 | 9,74  | 12,15 |
| 55 | 1,02 | 2,97 | 6,08 | 7,84 | 9,71  | 11,95 |
| 60 | 1,02 | 2,97 | 6,10 | 7,83 | 9,67  | 11,75 |
| 65 | 1,02 | 2,97 | 6,11 | 7,82 | 9,65  | 11,68 |
| 70 | 1,02 | 2,97 | 6,12 | 7,80 | 9,62  | 11,61 |
| 75 | 1,02 | 2,97 | 6,14 | 7,79 | 9,59  | 11,50 |
| 80 | 1,02 | 2,97 | 6,17 | 7,78 | 9,55  | 11,39 |
| 85 | 1,02 | 2,97 | 6,20 | 7,77 | 9,52  | 11,27 |
| 90 | 1,02 | 2,96 | 6,24 | 7,75 | 9,49  | 11,15 |
| 95 | 1,02 | 2,96 | 6,28 | 7,74 | 9,46  | 11,03 |

Puffersatz 06

#### Merck gebrauchsfertige Pufferlösungen

| °C | рН    |      |      |  |
|----|-------|------|------|--|
| 0  | 4,68  | 6,98 | 9,46 |  |
| 5  | 4,68  | 6,95 | 9,40 |  |
| 10 | 4,67  | 6,92 | 9,33 |  |
| 15 | 4,67  | 6,90 | 9,28 |  |
| 20 | 4,66  | 6,88 | 9,22 |  |
| 25 | 4,66  | 6,86 | 9,18 |  |
| 30 | 4,66  | 6,86 | 9,14 |  |
| 35 | 4,66  | 6,85 | 9,10 |  |
| 40 | 4,67  | 6,84 | 9,07 |  |
| 45 | 4,68  | 6,84 | 9,04 |  |
| 50 | 4,68  | 6,84 | 9,01 |  |
| 55 | 4,69  | 6,84 | 8,99 |  |
| 60 | 4,70  | 6,84 | 8,96 |  |
| 65 | 4,71* | 6,84 | 8,95 |  |
| 70 | 4,72* | 6,84 | 8,93 |  |
| 75 | 4,74* | 6,85 | 8,91 |  |
| 80 | 4,75* | 6,86 | 8,89 |  |
| 85 | 4,77* | 6,87 | 8,87 |  |
| 90 | 4,79* | 6,88 | 8,85 |  |
| 95 | 4,81* | 6,89 | 8,83 |  |

\* Werte entsprechend DIN 19 267 (bei Merck nicht definiert)

Ciba (94) Nennwerte: 2,06, 4,00, 7,00, 10,00

| °C | рН                |                     |                   |                     |
|----|-------------------|---------------------|-------------------|---------------------|
| 0  | 2,04              | 4,00                | 7,10              | 10,30               |
| 5  | 2,09              | 4,02                | 7,08              | 10,21               |
| 10 | 2,07              | 4,00                | 7,05              | 10,14               |
| 15 | 2,08              | 4,00                | 7,02              | 10,06               |
| 20 | 2,09              | 4,01                | 6,98              | 9,99                |
| 25 | 2,08              | 4,02                | 6,98              | 9,95                |
| 30 | 2,06              | 4,00                | 6,96              | 9,89                |
| 35 | 2,06              | 4,01                | 6,95              | 9,85                |
| 40 | 2,07              | 4,02                | 6,94              | 9,81                |
| 45 | 2,06              | 4,03                | 6,93              | 9,77                |
| 50 | 2,06              | 4,04                | 6,93              | 9,73                |
| 55 | 2,05              | 4,05                | 6,91              | 9,68                |
| 60 | 2,08              | 4,10                | 6,93              | 9,66                |
| 65 | 2,07 <sub>5</sub> | 4,10 <sub>5</sub>   | 6,92 <sub>5</sub> | 9,61 <sub>5</sub>   |
| 70 | 2,07              | 4,11                | 6,92              | 9,57                |
| 75 | 2,04 <sub>5</sub> | 4,13 <sub>5</sub>   | 6,92 <sub>5</sub> | 9,54 <sub>5</sub>   |
| 80 | 2,02              | 4,15                | 6,93              | 9,52                |
| 85 | 2,03              | 4,17 <sub>5</sub>   | 6,95              | 9,47 <sub>5</sub>   |
| 90 | 2,04              | 4,20                | 6,97              | 9,43                |
| 95 | 2,05*             | 4,22 <sub>5</sub> * | 6,99*             | 9,38 <sub>5</sub> * |

\* extrapoliert <sub>5</sub> interpoliert

Puffersatz 10

#### Mettler-Toledo (USA)

| °C | рН    |       |       |  |
|----|-------|-------|-------|--|
| 0  | 4,00  | 7,12  | 10,32 |  |
| 5  | 4,00  | 7,09  | 10,25 |  |
| 10 | 4,00  | 7,06  | 10,18 |  |
| 15 | 4,00  | 7,04  | 10,12 |  |
| 20 | 4,00  | 7,02  | 10,06 |  |
| 25 | 4,00  | 7,00  | 10,01 |  |
| 30 | 4,01  | 6,99  | 9,97  |  |
| 35 | 4,02  | 6,98  | 9,93  |  |
| 40 | 4,03  | 6,98  | 9,89  |  |
| 45 | 4,04  | 6,97  | 9,86  |  |
| 50 | 4,06  | 6,97  | 9,83  |  |
| 55 | 4,06* | 6,97* | 9,83* |  |
| 60 | 4,06* | 6,97* | 9,83* |  |
| 65 | 4,06* | 6,97* | 9,83* |  |
| 70 | 4,06* | 6,97* | 9,83* |  |
| 75 | 4,06* | 6,97* | 9,83* |  |
| 80 | 4,06* | 6,97* | 9,83* |  |
| 85 | 4,06* | 6,97* | 9,83* |  |
| 90 | 4,06* | 6,97* | 9,83* |  |
| 95 | 4,06* | 6,97* | 9,83* |  |

\* extrapoliert

# Fachbegriffe

| cal                    | Taste zum Aufrufen der Kalibrier-Ebene.                                                                                                    |
|------------------------|----------------------------------------------------------------------------------------------------|
| Calimatic <sup>®</sup> | Automatische Puffererkennung. Vor der ersten Ka-<br>librierung muß einmalig in der Parametrier-Ebene<br>der verwendete Puffersatz aktiviert werden. Die pa-<br>tentierte Calimatic <sup>®</sup> erkennt dann beim Kalibrieren<br>automatisch die verwendete Pufferlösung.                        |
| Cal-Timer              | Zählt die Zeit seit der letzten Kalibrierung.                                                                                                    |
| diag                   | Taste zum Aufrufen der Diagnose-Ebene.                                                                                                    |
| Diagnose-Ebene         | Anzeige der Kriterien, die die Sensoface <sup>®</sup> -Anzeige steuern, aller wichtigen Meßkettendaten, der Meßkettenstatistik und Aufruf des Geräteselbsttests Fullcheck <sup>®</sup> .                                                                                                    |
| Diagnoseprotokoll      | Ausdruck der Kriterien, die die Sensoface <sup>®</sup> -Anzei-<br>ge steuern, aller wichtigen Meßkettendaten, der<br>Meßkettenstatistik und der Ergebnisse des Geräte-<br>selbsttests Fullcheck <sup>®</sup> zur Dokumentation gemäß<br>GLP. Ausdruck starten mit <b>diag</b> und <b>print</b> . |
| Einpunktkalibrierung   | Kalibrierung, bei der nur der Meßketten-Nullpunkt<br>berücksichtigt wird. Der alte Wert der Steilheit wird<br>beibehalten. Für eine Einpunktkalibrierung wird nur<br>eine Pufferlösung benötigt.                                                                                                 |
| Einstabmeßkette        | Kombination von Glas- und Bezugselektrode in ei-<br>nem Glasschaft.                                                                                                    |
| Einstellzeit           | Zeit vom Start eines Kalibrierschrittes bis zur Stabi-<br>lisierung der Meßkettenspannung.                                                                                                    |
| enter                  | Taste zur Bestätigung von Eingaben.                                                                                                    |

| Erstkalibrierung                    | Bei einer Erstkalibrierung werden die Meßketten-<br>daten als Referenzwerte für die Meßkettenstatistik<br>abgespeichert.                                                                                                    |
|-------------------------------------|----------------------------------------------------------------------------------------------------|
| GLP                                 | Gute Laborpraxis: Regeln zur Durchführung und Dokumentation von Messungen im Labor.                                                                                                    |
| Isothermenschnittpunkt-<br>spannung | Die Isothermenschnittpunktspannung ist die Span-<br>nung, bei der sich die Kalibriergeraden verschiede-<br>ner Temperaturen schneiden. Im Idealfall beträgt<br>diese Spannung 0 mV.                                              |
| Kalibrier-Ebene                     | In der Kalibrier-Ebene wird die Anpassung des Ge-<br>rätes an die angeschlossene Meßkette (Kalibrie-<br>rung) vorgenommen. Es kann wahlweise eine Ein-<br>oder Zweipunkt-Kalibrierung vorgenommen wer-<br>den.                   |
| Kalibrierprotokoll                  | Ausdruck aller wichtigen Daten der letzten Kalibrie-<br>rung zur Dokumentation gemäß GLP. Ausdruck<br>starten mit <b>cal</b> und <b>print</b> .                                                                                  |
| Kalibrierpuffersatz                 | siehe Puffersatz                                                                                                    |
| Kalibrierung                        | Anpassen des pH-Meßgerätes an die aktuellen<br>Meßketteneigenschaften. Es findet eine Anpas-<br>sung von Nullpunkt und Steilheit statt.                                                                                          |
| Knick Fullcheck <sup>®</sup>        | Geräteselbsttest, Überprüfung des kompletten<br>Meßkreises, der Meßwertverarbeitung, der Spei-<br>cher, der Anzeige und der Tastatur.                                                                                            |
| meas                                | Mit dieser Taste ist die Rückkehr aus allen anderen Ebenen in den Meßmodus möglich.                                                                                                    |
| Meßkettennullpunkt                  | Spannung, die eine pH-Meßkette beim pH-Wert 7<br>abgibt (bei abweichendem nominellen Nullpunkt<br>bei entsprechend anderem pH-Wert). Ist bei jeder<br>Meßkette verschieden und ändert sich alterungs-<br>und verschleißabhängig. |

| Meßkettenstatistik                 | Die Meßkettenstatistik zeigt die Elektrodendaten der drei letzten Kalibrierungen und der Erstkalibrierung.                                                                                                    |
|------------------------------------|----------------------------------------------------------------------------------------------------|
| Meßkettensteilheit                 | Wird angeben in mV/pH. Ist bei jeder Meßkette ver-<br>schieden und ändert sich alterungs- und ver-<br>schleißabhängig.                                                                                                    |
| Meß-Modus                          | Wenn keine Funktions-Ebene aktiviert ist, befindet<br>sich das Gerät im Meß-Modus. Die beiden Anzei-<br>gen zeigen die jeweils ausgewählte Meßgröße an.                                                                                                    |
| nomineller Meßkettennull-<br>punkt | Nennwert des Nullpunktes einer Meßkette. Der no-<br>minelle Meßkettennullpunkt liegt bei handelsübli-<br>chen Meßketten bei pH 7.                                                                                                    |
|                                    | Spezial-Meßketten können einen anderen Null-<br>punkt aufweisen. Um solche Meßketten verwenden<br>zu können, muß das Gerät mit der Option 346 aus-<br>gestattet sein.                                                                                                    |
| nominelle Meßkettensteilheit       | Nennwert der Steilheit einer Meßkette. Die nomi-<br>nelle Meßkettensteilheit beträgt bei handelsübli-<br>chen Meßketten 59,2 mV/pH bei 25 °C.                                                                                                    |
|                                    | Spezial-Meßketten, z. B. Pfaudler oder Antimon-<br>Sonden, können eine andere Steilheit aufweisen.<br>Um solche Meßketten verwenden zu können, muß<br>das Gerät mit der Option 346 ausgestattet sein.                                                                                         |
| Nullpunkt                          | siehe Meßkettennullpunkt                                                                                                    |
| par                                | Taste zum Aufrufen der Parametrier-Ebene.                                                                                                    |
| Parametrier-Ebene                  | Die Parametrier-Ebene ist in zwei Untermenüs auf-<br>gegliedert: VIEW-Menü und EDIT-Menü. Im VIEW-<br>Menü werden alle Parameter nacheinander auto-<br>matisch angezeigt, können jedoch nicht geändert<br>werden. Im EDIT-Menü können alle Parameter an-<br>gesehen und auch geändert werden. |

| Parametrierprotokoll   | Ausdruck aller gespeicherten Parametrierdaten zur Dokumentation gemäß GLP. Ausdruck starten mit <b>par</b> und <b>print</b> .                                                                                                    |
|------------------------|----------------------------------------------------------------------------------------------------|
| pH-Meßkette            | Eine pH-Meßkette besteht aus Glas- und Bezugs-<br>elektrode. Die Zusammenschaltung dieser Elektro-<br>den ist eine Meßkette. Sind Glas- und Bezugs-<br>elektrode in einem Glasschaft kombiniert, spricht<br>man von einer Einstab-Meßkette. |
| Print-Intervall-Timer  | Mit dem Print-Intervall-Timer kann ein Intervall vor-<br>gegeben werden, in dem die aktuellen Meßwerte<br>mit Uhrzeit und Datum ausgedruckt werden.                                                                                         |
| Pufferlösung           | Lösung mit genau definiertem pH-Wert zum Kali-<br>brieren eines pH-Meßgerätes.                                                                                                    |
| Puffersatz             | Enthält ausgewählte Pufferlösungen, die zur auto-<br>matischen Kalibrierung mit der Knick Calimatic <sup>®</sup><br>benutzt werden können. Der Puffersatz muß vor<br>der ersten Kalibrierung parametriert werden.                           |
| Sensoface <sup>®</sup> | Automatische Meßkettenüberwachung. Die Senso-<br>face <sup>®</sup> -Anzeige gibt Hinweise zum Zustand der<br>Meßkette. Es werden Nullpunkt, Steilheit und Ein-<br>stellzeit der Meßkette und der Kalibrier-Intervall-<br>Timer ausgewertet. |
| Steilheit              | siehe Meßkettensteilheit                                                                                                    |
| Trueline <sup>®</sup>  | Der Schreiberausgang Trueline <sup>®</sup> liefert ein pH-kali-<br>briertes, analoges Ausgangssignal, ohne störende<br>Spannungsstufen.                                                                                                    |
| Zweipunktkalibrierung  | Kalibrierung, bei der Meßkettennullpunkt und Meß-<br>kettensteilheit berücksichtigt werden. Für eine<br>Zweipunktkalibrierung werden zwei Pufferlösungen<br>benötigt.                                                                       |

#### Index

#### Α

anschließen Doppelplatinelektrode, 7 Meßkette, 7 Netz, 6 Polarisationsstrom, 7

#### В

Bedienung Der Geräteaufbau, 2

#### D

Diagnose Knick Fullcheck<sup>®</sup> -Menü, 21 Meßkettendaten-Menü, 21 Sensoface<sup>®</sup> -Menü, 21, 22 Diagnose-Ebene, 21 Diagnoseprotokoll, 29 Displaymatic<sup>®</sup>, 13 Doppelplatinelektrode anschließen, 7 drucken Diagnoseprotokoll, 29 Kalibrierprotokoll, 20 Meßwerte, 9 Parametrierprotokoll, 12 Drucker ZU 0244 Standardeinstellungen, 32

#### Ε

EDIT-Menü, 10 Einpunktkalibrierung, 19 Erstkalibrierung, 25 aktivieren, 15

#### F

Fehlermeldungen, 41 Liste, 34

#### G

Geräteselbsttest, 27

I

Inbetriebnahme, 6

#### Κ

Kalibrier-Ebene, 18 Kalibrierfehlermeldungen, 42 Kalibrierprotokoll, 20 Kalibrier-Timer parametrieren, 15 Kurzbeschreibung, 1 Kurzcheck (nach Einschalten), 8

#### L

Labordrucker ZU 0244 Standardeinstellungen, 32 Lieferprogramm, 44 Lieferumfang, 1

#### Μ

Menüstruktur, 5 Meßkettenanschluß, 6 Meßkettendaten-Menü, 25 Meßkettenstatistik, 25 Meßkettenüberwachung, 5 Meß-Modus, 9

#### Ν

Netzanschluß, 6 nominelle Meßkettensteilheit (Einstellung bei Option 346), 13 nomineller Meßkettennullpunkt (Einstellung bei Option 346), 13

#### 0

Option 346, 13

#### Ρ

parametrieren Schnittstelle, 16 Parametrierprotokoll, 12 Parametrierung aufrufen, 10 Beispiel, 11 EDIT-Menü, 10 VIEW-Menü, 10 Polarisationsstrom, 7 Print-Intervall-Timer, 17 Puffersatz, 14 Puffertabellen, 48

#### R

RS 232-Schnittstelle, 31

#### S

Schnittstelle Befehle, 32 Drucker, 32 Kabel, 32 Parameter, 31 Steckerbelegung, 31 Schnittstellenkabel, 32 Schreiberausgang parametrieren, 15 Schreiberausgang Trueline, 30 Sensoface, 5 Sensoface, 5 Sensoface-Menü, 21, 22 Sicherheitshinweise, III Standby-Modus, 8

#### Т

Tastatur, 3 Technische Daten, 45 Trueline, 30

#### V

VIEW-Menü, 10

#### Ζ

Zweipunktkalibrierung, 19